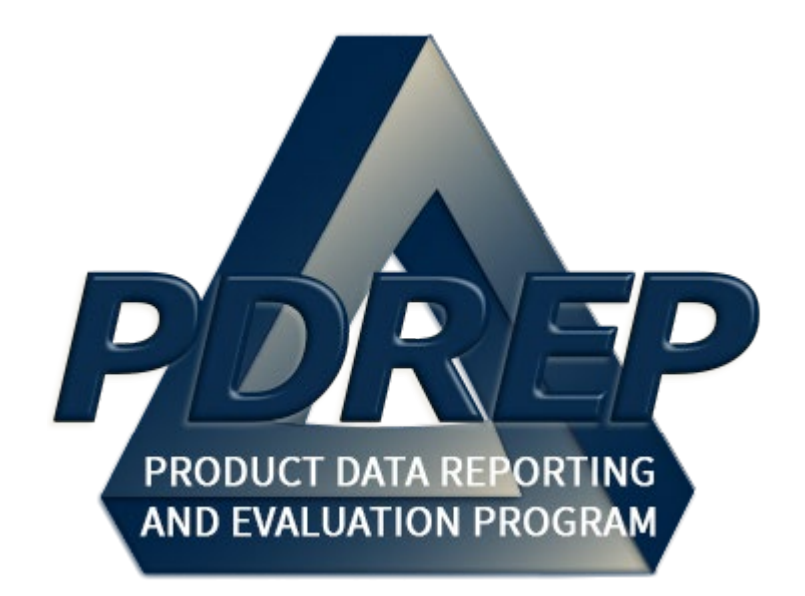

# Product Quality Deficiency Report (PQDR)

Local Purchase Processing

User Guide 10 October 2023

| FORE  | WORD                                                   | 2  |
|-------|--------------------------------------------------------|----|
| REFE  | RENCES                                                 | 2  |
| INTRO | DUCTION                                                | 3  |
| 1 M   | AIN PDREP APPLICATION SCREEN                           | 4  |
| 1.1   | FINDING THE FLY OUTS                                   | 5  |
| 1.2   | SELECTING THE FLY OUT                                  | 6  |
| 2 P   | QDR WORKLIST                                           | 7  |
| 2.1   | ACCESSING THE PQDR WORKLIST                            | 7  |
| 2.2   | WORKLIST SETTINGS                                      | 8  |
| 2.3   | PERSONALIZED PQDR WORKLIST                             | 11 |
| 3 C   | REATE NEW PQDR                                         | 15 |
| 3.1   | ACCESSING CREATE NEW PQDR                              | 15 |
| 3.2   | PQDR DATA FIELDS                                       | 20 |
| 3.3   | BUTTONS                                                | 31 |
| 4 LC  | OCAL PURCHASE PQDR BASE PAGE – ORIGINATOR DATA ENTRY   | 33 |
| 4.1   | ORIGINATION POINT – EDITABLE FIELDS                    | 33 |
| 4.2   | QUICK VIEWS                                            | 34 |
| 4.3   | ATTACHMENTS                                            | 34 |
| 4.4   | EXHIBIT TRACKING                                       | 34 |
| 4.5   | USER INFORMATION                                       | 35 |
| 4.6   | SESSION TRACKING                                       | 35 |
| 5 L0  | OCAL PURCHASE PQDR BASE PAGE – ACTION POINT DATA ENTRY | 35 |
| 5.1   | INVESTIGATION ACTIVITIES                               | 35 |
| 5.2   | EDIT BLOCKS 1-21 DATA                                  | 36 |
| 5.3   | ACTION POINT EDITABLE FIELDS                           | 37 |
| 5.4   | EDIT STOCK SCREENING DATA                              | 40 |
| 5.5   | COMPLETE ACTION POINT INVESTIGATION                    | 43 |
| 5.6   | VIEW/ADD NOTES AND REFERENCE BRIEFS                    | 43 |
| 5.7   |                                                        |    |
| 5.8   |                                                        |    |
| 5.9   |                                                        |    |
| 5.10  |                                                        |    |
|       |                                                        | 45 |
| 7 G   | LOSSARY                                                | 47 |
| 8 SI  | UMMARY                                                 | 70 |

# TABLE of CONTENTS

### FOREWORD

Local Purchase Defined – When an item is found to be defective due to a quality deficiency and that item was acquired locally rather than through the government supply system, any Product Quality Deficiency Report (PQDR) written as a result should be treated as a Local Purchase PQDR. In the case of local purchases, no Screening Point will participate in the investigation process and a representative of the buying activity will work directly with the supplier to investigate the PQDR and to identify appropriate corrective and preventive actions and disposition of the deficient item.

**NOTE:** The data contained within this guide is <u>NOT</u> real data and it is <u>NOT</u> to be\_used for business purposes. The material presented is intended to serve as an example only and was taken from a test system. All Controlled Unclassified Information (CUI) or For Official Use Only (FOUO) markings are intended for instructional use of the system to highlight features. No materials within this document is CUI.

# REFERENCES

- Code of Federal Regulations, 41 CFR 101-26.803-1 Reporting discrepancies or deficiencies.
- Federal Acquisition Regulation Parts 9, 13, 15, 42, 46
- Defense Federal Acquisition Regulation Supplement Parts 209, 242 and 246
- Defense Logistics Agency Regulations 4155.24
- Secretary of Navy Manual M-5000.2
- Secretary of Navy Instruction 5000.2E
- Secretary of Navy Instruction 4855.3
- Secretary of Navy Instruction 4855.5
- DoD 5000.2
- NAVSO P3683
- AR 702-7
- AF(I) 21-115

#### INTRODUCTION

This document is intended to guide DoD personnel in the use of the Product Data Reporting and Evaluation Program – Automated Information System (PDREP-AIS) and in the process of entering new Product Quality Deficiency Reports (PQDR).

The PDREP application is accessible via the Product Data Reporting and Evaluation Program home page: <u>https://www.pdrep.csd.disa.mil/</u> The PDREP application is accessible via the Product Data Reporting and Evaluation

Program home page: https://www.pdrep.csd.disa.mil/

First time PDREP users will need to submit a User Access request form. Instructions are available on the PDREP home page as linked above. Click on <u>User Access Request</u> for instructions on filling out an access request form. Follow additional directions on the form itself to submit the request for access to the PDREP team.

Existing PDREP users can submit an access change request. To do this, log into the PDREP-AIS and hover over '[Your Name] 'in the upper right corner of the page and click 'Access Change Request'. Update access request as desired. Enter a narrative to describe your change request and click submit account change request button.

Requests for assistance, improvement, or changes to any of the PDREP applications or the NSLC Detachment Portsmouth PDREP home page should be submitted **Online in the PDREP Application.** 

If you are already a PDREP User, log on to PDREP: https://www.pdrep.csd.disa.mil/

Hover over 'Help' link at the top of any PDREP page. Select the first option on the fly out to 'Contact Help Desk with comment, question, or feedback.'

If you wish to provide suggestions to change PQDR Local Purchase or other PDREP-AIS modules, from the same Help menu, select the 'Suggest a Change' option. The Customer Service Request (CSR) form will open. Instructions for completion are located at the top of the form.

#### **NSLC Portsmouth Help Desk**

Contact us via submitting a help desk ticket either via the "Contact Help Desk" button in the lower right corner of our PDREP website or via the "Help" menu within the PDREP-AIS Application.

Additional contact information is below if you do not have an active PDREP-AIS account:

NSLC Portsmouth Help Desk Commercial Phone: (207) 438-1690 / DSN 684-1690 FAX: (207) 438-6535 / DSN 684-6535 Mailing Address Naval Sea Logistics Center Portsmouth Bldg. 153, 2nd Floor Portsmouth Naval Shipyard Portsmouth, NH 03804-5000

#### 1 MAIN PDREP APPLICATION SCREEN

Once you have logged in, the PDREP Home page will display (See **Figure 1.1**). You may not see all of the options listed depending on your level of access.

\*Please refer to PDREP User Access Request and Login Procedures.

| POREP<br>Product Data Reporting and Ev                                                                                                    | aluation P     | ns CUI<br>rogram         |                            |
|----------------------------------------------------------------------------------------------------|----------------|--------------------------|----------------------------|
| Welcome,                                                                                                    |                | Last Log                 | on: MAY 25, 2023 11:42 AM  |
| APPLICATIONS                                                                                                    |                | Recently Accessed Re     | cord(s)                    |
| ADMIN Links ►<br>SPPI Bulletins (SB) ►<br>Customer Service Request (CSR) ►                                                                                                    | Record<br>Type | Record Control<br>Number | Last Accessed<br>Date/Time |
| Material Inspection Record (MIR) ►<br>Product Quality Deficiency Report (PQDR)►                                                                                                    |                |                          |                            |
| CALI/Letter of Delegation (LOD) ►<br>Receipt Inspection Management System (RIMS) ►<br>Supplier Audit & Assessments (SAA) ►                                                                                                    |                |                          |                            |
| Supply Action Module (SAM)►                                                                                                    |                |                          |                            |
| Supply Discrepancy Report (SDR) ►                                                                                                    |                |                          |                            |
|                                                                                                    |                | DB Stat                  |                            |
|                                                                                                    |                |                          |                            |
| External Links >                                                                                                    |                |                          |                            |
| FSC >                                                                                                    |                |                          |                            |
|                                                                                                    |                |                          |                            |
| GIDEP ►                                                                                                    |                |                          |                            |
| GIDEP ►<br>NAVSUP Level I/SUBSAFE Stock Search ►                                                                                                    |                |                          |                            |
| GIDEP ►<br>NAVSUP Level I/SUBSAFE Stock Search ►<br>NSN ►                                                                                                    |                |                          |                            |
| GIDEP ►<br>NAVSUP Level I/SUBSAFE Stock Search ►<br>NSN ►<br>PDREP Search                                                                                                    |                |                          |                            |
| GIDEP ►<br>NAVSUP Level I/SUBSAFE Stock Search ►<br>NSN ►<br>PDREP Search<br>Qualified Product List ►<br>Pequicition ►                                                                                                    |                |                          |                            |
| GIDEP ►<br>NAVSUP Level I/SUBSAFE Stock Search ►<br>NSN ►<br>PDREP Search<br>Qualified Product List ►<br>Requisition ►<br>Routing Identifier Code ►                                                                                    |                |                          |                            |
| GIDEP ►<br>NAVSUP Level I/SUBSAFE Stock Search ►<br>NSN ►<br>PDREP Search<br>Qualified Product List ►<br>Requisition ►<br>Routing Identifier Code ►<br>UII Search                                                                      |                |                          |                            |
| GIDEP ►<br>NAVSUP Level I/SUBSAFE Stock Search ►<br>NSN ►<br>PDREP Search<br>Qualified Product List ►<br>Requisition ►<br>Routing Identifier Code ►<br>UII Search<br>User Search ►                                                     |                |                          |                            |
| GIDEP ►<br>NAVSUP Level I/SUBSAFE Stock Search ►<br>NSN ►<br>PDREP Search<br>Qualified Product List ►<br>Requisition ►<br>Routing Identifier Code ►<br>UII Search<br>User Search►<br>REPORTS                                           |                |                          |                            |
| GIDEP ►<br>NAVSUP Level I/SUBSAFE Stock Search ►<br>NSN ►<br>PDREP Search<br>Qualified Product List ►<br>Requisition ►<br>Routing Identifier Code ►<br>UII Search<br>User Search►<br>REPORTS<br>Contractor Profile<br>Material Profile |                |                          |                            |

# Figure 1.1

# 1.1 FINDING THE FLY OUTS

Hover your mouse pointer over any PDREP Application located on the upper left portion of the screen and a list of sub-links for that application will appear (See **Figure 1.2**).

| A POREP<br>Product Data Reporting and         | Thi   | s system conta<br>aluation F | rogi    | ram                      |                                                        |
|-----------------------------------------------|-------|------------------------------|---------|--------------------------|--------------------------------------------------------|
| Welcome,<br>Home • Help ► Maintenance Message |       |                              |         | Last L                   | ogon: MAY 25, 2023 11:42 AM<br>User Profile ► • Logout |
| APPLICATIONS                                  |       |                              | R       | ecently Accessed I       | Record(s)                                              |
| ADMIN Links ►<br>SPPI Bulletins (SB) ►        |       | Record<br>Type               | J       | Record Control<br>Number | Last Accessed<br>Date/Time                             |
| Customer Service Request (CSR) ►              |       |                              |         |                          |                                                        |
| Material Inspection Record (MIR)              |       |                              |         |                          |                                                        |
| Product Quality Deficiency Report (PQDR)      | Ad H  | oc Reports                   |         |                          |                                                        |
| QALI/Letter of Delegation (LOD)               | Clone | e PQDR                       |         |                          |                                                        |
| Supplier Audit & Assessments (SAA)            | Creat | te New PODR                  |         |                          |                                                        |
| Supply Action Module (SAM)                    | Coor  | ch.                          |         |                          |                                                        |
| Supply Discrepancy Report (SDR) >             | Sear  | cn                           |         |                          |                                                        |
| SEARCHES                                      | Work  | dist                         |         |                          |                                                        |
| CAGE ►                                        |       |                              |         | DB Stat                  |                                                        |
| DODAAC ►                                      |       | P.                           |         |                          |                                                        |
| External Links 🕨                              |       |                              |         |                          |                                                        |
| FSC >                                         |       |                              |         |                          |                                                        |
|                                               |       |                              |         |                          |                                                        |
| NAVSUP LEVELI/SUBSAFE STOCK SEARCH            |       |                              |         |                          |                                                        |
|                                               |       |                              |         |                          |                                                        |
| Qualified Product List                        |       |                              |         |                          |                                                        |
| Requisition >                                 |       |                              |         |                          |                                                        |
| Routing Identifier Code >                     |       |                              |         |                          |                                                        |
| Ull Search                                    |       |                              |         |                          |                                                        |
| User Search►                                  |       |                              |         |                          |                                                        |
| REPORTS                                       |       |                              |         |                          |                                                        |
| Contractor Profile                            |       |                              |         |                          |                                                        |
| Material Profile                              |       |                              |         |                          |                                                        |
|                                               |       |                              |         |                          |                                                        |
| PDREP-AIS                                     | Versi | on : 6.0.26.91, 8            | Build D | ate : 02/28/2023         |                                                        |
|                                               |       |                              |         |                          |                                                        |

Figure 1.2

# 1.2 SELECTING THE FLY OUT

Selecting either of the sub-links will allow the user to go directly to that page within the application (See **Figure 1.2**).

# 2 PQDR WORKLIST

The PQDR Worklist pages are used to filter the list of PQDRs based on access role, status, DODAAC, and User Code.

# 2.1 ACCESSING THE PQDR WORKLIST

To access PQDR Worklist select the PQDR Worklist Link from one of the sub-link options from the PQDR in the PDREP Applications (See **Figure 2.1**) and the PQDR Worklist page will display (See **Figure 2.2**).

| A POREP<br>Product Data Reporting and     | This sy<br>d Eval | uation    | ains CUI<br>Program |               |                             |
|-------------------------------------------|-------------------|-----------|---------------------|---------------|-----------------------------|
| Welcome,                                  |                   |           |                     | Last Lo       | ogon: MAY 25, 2023 11:42 AM |
| Home • Help ► Maintenance Message         |                   |           |                     |               | User Profile ► • Logout     |
| APPLICATIONS                              |                   |           | Recent              | ly Accessed F | lecord(s)                   |
| ADMIN Links >                             |                   | Record    | Recor               | d Control     | Last Accessed               |
| SPPI Bulletins (SB) ►                     |                   | Туре      | Nu                  | mber          | Date/Time                   |
| Customer Service Request (CSR)            |                   |           |                     |               |                             |
| Product Quality Deficiency Deport (DODD)  |                   |           |                     |               |                             |
| QALI/Letter of Delegation (LOD)           | Ad Hoc F          | Reports   |                     |               |                             |
| Receipt Inspection Management System (RIM | Clone PC          | DR        |                     |               |                             |
| Supplier Audit & Assessments (SAA)        | Create N          | ew PQDR   |                     |               |                             |
| Supply Action Module (SAM)►               | Search            |           | •                   |               |                             |
| Supply Discrepancy Report (SDR) ►         | Worklist          | _         |                     |               |                             |
| SEARCHES                                  | WORKIISE          |           |                     | DD 04-4       | _                           |
| CAGE ►                                    |                   |           |                     | DB Stat       |                             |
| DODAAC ►                                  |                   |           |                     |               |                             |
| External Links >                          |                   |           |                     |               |                             |
| FSC ►                                     |                   |           |                     |               |                             |
|                                           |                   |           |                     |               |                             |
| NAVSUP LEVELI/SUBSAFE SLOCK SEATCH >      |                   |           |                     |               |                             |
|                                           |                   |           |                     |               |                             |
| Qualified Product List ►                  |                   |           |                     |               |                             |
| Requisition ►                             |                   |           |                     |               |                             |
| Routing Identifier Code >                 |                   |           |                     |               |                             |
| Ull Search                                |                   |           |                     |               |                             |
| User Search►                              |                   |           |                     |               |                             |
| REPORTS                                   |                   |           |                     |               |                             |
| Contractor Profile                        |                   |           |                     |               |                             |
| Material Profile                          |                   |           |                     |               |                             |
|                                           |                   |           |                     |               |                             |
| PDREP-AIS                                 | Version           | 6.0.26.91 | Build Date : 0      | 2/28/2023     |                             |
|                                           |                   |           |                     |               |                             |
|                                           |                   |           |                     |               |                             |

|     |                                                                                                    |                                             | This sy                                                                                                    | stem contains CUI                                   |                    |          |
|-----|----------------------------------------------------------------------------------------------------|---------------------------------------------|----------------------------------------------------------------------------------------------------|-----------------------------------------------------|--------------------|----------|
|     |                                                                                                    | PROD                                        | UCT DATA REPORTING                                                                                                    | AND EVALUATION PROGR                                | AM (PDREP)         |          |
| Hom | <u>ie • Help I</u>                                                                                                    | Maintenance M                               | <u>essage</u>                                                                                                    | User Prof                                           | ile:               | • Logout |
| PQD | R Worklist                                                                                                    | Create New PQDR                             | PQDR Search/Reports PQ                                                                                                    | DR Ad hoc Reports PQDR Clone                        |                    |          |
|     |                                                                                                    |                                             | P                                                                                                    | QDR Worklist                                        |                    |          |
|     |                                                                                                    | Insi<br>1. S<br>2. S<br>3. E<br>4. A<br>For | tructions<br>Select Show Worklist for<br>Select Status for the PQDR linetr DODAAC and/or User<br>and additional information as<br>additional help | ist<br>Code.<br>required to reduce the Worklist res | sult set.          |          |
|     | Show                                                                                                    | Worklist For: OF<br>From Date: 05           | RIGINATOR  V 26/2020                                                                                                    | Status<br>To Date<br>User Code                      | CURRENT WORKLIST ~ |          |
|     |                                                                                                    | Sort: RE                                    | ECEIVED DATE - ASC                                                                                                    | Organization Code                                   | );<br>);           |          |
|     |                                                                                                    |                                             | Display                                                                                                    | y Standard Worklist                                 |                    | _        |
|     |                                                                                                    |                                             | or select from your pe                                                                                                    | rsonalized PQDR Worklists be                        | elow               |          |
|     | Instructions<br>To use previously saved Worklists:<br>1. Select the worklist from my Worklists<br>2. Click Open my Worklist<br>3. To create a new worklist select Create New Worklist<br>4. To delete previously saved worklist select Manage my Worklists<br>my Worklists  V Open my Worklist Create New Worklist Manage my Worklists |                                             |                                                                                                    |                                                     |                    |          |
|     |                                                                                                    |                                             |                                                                                                    |                                                     |                    |          |
|     |                                                                                                    |                                             | PDREP-AIS Version :                                                                                                    | 6.0.26.91, Build Date : 02/28/                      | 2023               |          |

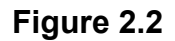

#### 2.2 WORKLIST SETTINGS

The Worklist settings will default as shown in **Figure 2.2**, with the Activity set to your primary DODAAC and the User Code set to your PDREP User ID. Under Show Worklist For, select the desired role; ORIGINATOR, SCREENING POINT, ACTION POINT, or SUPPORT POINT. If you want to see only PQDRs currently assigned directly to you, click Display Standard Worklist button. If you want to see all PQDRs assigned to your activity (DODAAC) then you may remove your User Code and then click Display Standard Worklist button.

- A. The Status setting of CURRENT WORKLIST will return only PQDRs currently assigned to the role selected in Show Worklist For. Other available statuses include,
  - 1. **ALL:** Returns all PQDRs assigned to the designated activity and/or user code for investigation, whether the investigation is active or already completed and whether the PQDR is open or closed.
  - 2. **OPEN:** Returns all PQDRs assigned to the designated activity and/or user code for investigation, whether the investigation is active or already completed but where the PQDR has not yet been closed by the Screening Point. This includes PQDRs forwarded to a Support Point but not yet returned.

- 3. **CLOSED:** Returns all PQDRs previously assigned to the designated activity and/or user code for investigation but where the PQDR has been closed by the Screening Point.
- 4. **EXHIBIT WORKLIST:** Returns data if the Exhibit Request Date is populated and the Exhibit Return Date is not, regardless of record status (Open, Closed).
- B. The date range for the Worklist defaults to the present date minus three years but can be changed if needed. The Worklist can also be sorted by a variety of criteria but defaults to listing PQDRs in ascending order by the date on which the PQDR was first entered into PDREP.
- C. The Worklist can also be run for a specific team by entering the designator for that team in Organization Code. The results will include any PQDR currently assigned to a PDREP user for action whose user profile contains the exact Organization Code specified in the search.
- D. When you have selected the criteria, click Display Standard Worklist to view all PQDRs matching the criteria entered. The Worklist results will appear as in Figure 2.3.

|      |                                                                                                    |                              |                                                                                                    |                                                                      |                                                              | PROF                                                | ule:                | This sy                     | stem contains Cl       |                    |               |                |                      |                      |                            |                 |               |
|------|----------------------------------------------------------------------------------------------------|------------------------------|----------------------------------------------------------------------------------------------------|----------------------------------------------------------------------|--------------------------------------------------------------|-----------------------------------------------------|---------------------|-----------------------------|------------------------|--------------------|---------------|----------------|----------------------|----------------------|----------------------------|-----------------|---------------|
|      |                                                                                                    |                              |                                                                                                    |                                                                      |                                                              |                                                     |                     | ONTROGRAM                   | (PDREP)                | User Profi         | le:           |                |                      | •                    | <ul> <li>Logout</li> </ul> |                 |               |
| PQD  | R Worklist                                                                                                    | reate New I                  | PQDR PQDR Sea                                                                                                    | rch/Rep                                                              | orts PQD                                                     | R Ad hoc Report                                     | s PC                | DR Clone                    |                        |                    |               |                |                      |                      |                            |                 |               |
|      |                                                                                                    |                              |                                                                                                    |                                                                      | PQDR                                                         | Vorklist                                            |                     |                             |                        |                    |               |                |                      |                      |                            |                 |               |
|      | Instructions 1. Select Show Worklist for 2. Select Show Worklist for 3. Enter DODAAC: For additional information as required to reduce the Worklist result set. For additional help Show Worklist For: ORIGINATOR From Date: D5/26/2020 DODAAC: User Code: |                              |                                                                                                    |                                                                      |                                                              |                                                     |                     |                             |                        |                    |               |                |                      |                      |                            |                 |               |
|      |                                                                                                    | Sort:                        | RECEIVED DAT                                                                                                    | E - ASC<br>Dist                                                      | V<br>lav Stan                                                | dard Worklist                                       | ion (               | code:                       |                        |                    |               |                |                      |                      |                            |                 |               |
|      |                                                                                                    |                              | or select fro                                                                                                    | m your                                                               | persona                                                      | lized PQDR W                                        | orklis              | sts below                   |                        |                    |               |                |                      |                      |                            |                 |               |
|      |                                                                                                    | וד<br>די<br>1<br>2<br>3<br>4 | nstructions<br>o use previously sa<br>. Select the worklis<br>. Click Open my W<br>. To create a new v<br>. To delete previou<br>my Worklists | aved Wor<br>t from my<br><b>/orklist</b><br>vorklist so<br>sly saved | klists:<br>y Worklis:<br>elect Crea<br>worklist s<br>Open my | ts<br>te New Worklist<br>elect Manage m<br>Worklist | t<br>Iy Wo<br>reate | rklists<br>New Worklist Mar | nage my Worklists      |                    |               |                |                      |                      |                            |                 |               |
| Resu | It count: 11                                                                                                    |                              |                                                                                                    |                                                                      |                                                              |                                                     |                     |                             |                        |                    |               |                |                      |                      |                            |                 |               |
| CA   | Received                                                                                                    | History<br>&<br>Corresp.     | RCN                                                                                                    | SF-<br>368                                                           | Vendor<br>Cage                                               | Manufacture<br>Cage                                 | CSI                 | NSN                         | Nomenclature           | Requisition<br>No. | Contact/Phone | Last<br>Action | Last<br>Corr<br>Date | Last<br>Corr<br>From | Status                     | Days<br>Overdue | Delete        |
| ш    | 12/29/2021                                                                                                    | View                         | <u>N45112-</u>                                                                                                    | <u>SF-368</u>                                                        |                                                              |                                                     | NO                  | 9999                        | MISCELLANEOUS<br>ITEMS |                    |               | ORIGINATOR     | 12/29/2021           |                      | DRAFT                      |                 | Delete        |
| п    | 04/20/2022                                                                                                    | View                         | <u>N45112-</u>                                                                                                    | SF-368                                                               |                                                              |                                                     | NO                  | 9999                        |                        |                    |               | ORIGINATOR     | 05/03/2023           |                      | DRAFT                      |                 | Delete        |
| П    | 04/20/2022                                                                                                    | View                         | <u>N45112-</u>                                                                                                    | <u>SF-368</u>                                                        |                                                              |                                                     | NO                  | 9999                        | MISCELLANEOUS<br>ITEMS |                    |               | ORIGINATOR     | 04/20/2022           |                      | DRAFT                      |                 | <u>Delete</u> |

Figure 2.3

- E. The search results include the following fields,
  - CAT (Category): The category (I or II) of the PQDR. Category I PQDRs will be identified in red.
  - Received: The date when the PQDR was forwarded to the Action Point level.
  - **History & Correspondence:** Click the View link in this column to open a new window containing correspondence and forwarding history for this PQDR.
  - **RCN (Report Control Number):** Click the RCN in this column to open the Action Point page for the PQDR. This is the page from which most Screening Point tasks will be performed.
  - **SF-368:** Click SF-368 link in this column to view the Standard Form 368 for the subject RCN in a new window.
  - CAGE (Vendor and Manufacture Entity): The CAGE code of the contractor to whom the deficiency has been attributed to will appear here if one has been supplied. Clicking on the CAGE code in this column will redirect you to the NIIN/Contract Search page and allow you to search for other PQDRs attributed to this CAGE code (which will be filled in automatically on the search page) or by other criteria. Note on Vendor CAGE/Vendor Liability: Vendor CAGE code is the party held responsible contractually for supplying the deficient material. If the PQDR is Vendor Liable, the PQDR will affect the SPRS Score of the Vendor CAGE Code identified.
  - CSI (Critical Safety Item): Indicates whether the item reported deficient has been identified as a CSI. Investigations of CSI items should be expedited according to the policies of the investigating activities.
  - **NSN (National Stock Number):** The NSN for the item reported deficient. The NSN may have as many as four separate components:
    - i. **COG:** (Optional) Two-character Cognizance Symbol of the deficient item. When used, the COG identifies the inventory manager for the deficient item.
    - ii. **FSC:** (Required) Four-digit Federal Supply Class of the deficient item.
    - iii. **NIIN:** (Optional) Nine-digit National Item Identification Number of the deficient item.
    - iv. **SMIC:** (Optional) Two-character Special Material Identification Code for the deficient item. When used, the SMIC identifies items requiring stricter controls to ensure technical integrity (e.g. Navy Nuclear).

**NOTE:** Click any component of the NSN to go to the NIIN/Contract Search page with the selected NSN component pre-filled. This page searches for PQDRs based on any combination of NSN components, CAGE, contract or requisition number and dates.

- **Nomenclature:** Item description associated with the NIIN.
- **Contact/Phone:** The name and telephone number (if provided) of the point of contact who forwarded the PQDR to the current Work List level.
- Last Action: Displays the last forwarding, release or closure action performed on the PQDR.
- Last Corr Date: Displays the date of the last correction was completed on the PQDR.
- Last Corr From: Displays the User ID associated with who completed the last correction.
- Status: Displays the current PQDR status.
- **Days Overdue:** This value is based on the 'Show Worklist For' level selected. For the Action Point level, this displays the relationship between the current date and the Action Point Suspense Date. A negative number, e.g. -30 indicates the number of days remaining until the current suspense expires. A positive number, e.g. 10 indicates the number of days since the current suspense expired. A blank in this column indicates either that no suspense date has been set or that the current suspense expires today.

# 2.3 PERSONALIZED PQDR WORKLIST

Worklists may be created based on specific data elements that return specialized data.

| This system contains CUI                                                                                                    |          |
|----------------------------------------------------------------------------------------------------|----------|
| Home • Help ► Maintenance Message User Profile:                                                                                                    | • Logout |
| PQDR Worklist Create New PQDR PQDR Search/Reports PQDR Ad hoc Reports PQDR Clone                                                                                                    |          |
| PQDR Worklist                                                                                                    |          |
| Instructions<br>1. Select Show Worklist for<br>2. Select Status for the PQDR list<br>3. Enter DODAAC and/or User Code.<br>4. Add additional information as required to reduce the Worklist result set.<br>For additional help                              |          |
| Show Worklist For: ORIGINATOR                                                                                                    |          |
| From Date: 05/26/2020 To Date: 05/26/2023                                                                                                    |          |
| DODAAC: User Code:                                                                                                    |          |
| Sort: RECEIVED DATE - ASC V Organization Code:                                                                                                    | ]        |
| Display Standard Worklist<br>or select from your personalized PQDR Worklists below                                                                                                    |          |
| Instructions<br>To use previously saved Worklists:<br>1. Select the worklist from my Worklists<br>2. Click Open my Worklist<br>3. To create a new worklist select Create New Worklist<br>4. To delete previously saved worklist select Manage my Worklists |          |
| my Worklists  Open my Worklist Create New Worklist Manage my Workl                                                                                                    | lists    |
| PDREP-AIS Version : 6.0.26.91, Build Date : 02/28/2023                                                                                                    |          |

Figure 2.4

- A. To create a personalized PQDR Worklist, click Create New Worklist, see Figure 2.4.
- B. If it is advisable to know the number of rows before running the query for the first time, check the 'Get Row Count' check box. The initial query will return only the number of rows returned for the specified parameters. This is especially handy to check if there are more than 20,000 records that match your query. Remember to uncheck the 'Get Row Count' box when you're ready to retrieve the actual data set.
- C. After selecting Create New Worklist select the desired Data Elements for the Worklist (See **Figure 2.5**).

| This system con                                                | tains CUI                                   |
|----------------------------------------------------------------|---------------------------------------------|
| PRODUCT DATA REPORTING AND EV                                  | ALUATION PROGRAM (PDREP)                    |
| Home • Help  Maintenance Message                               | User Profile:                               |
| PODR Worklist Create New PODR PODR Search/Reports PODR Ad hoc. | Reports PODR Clone                          |
| PODB Wor                                                       | klist                                       |
|                                                                | KIISL                                       |
| Instructions<br>Please follow these steps to create new Work   | list Papart:                                |
| 1 Select one or more Data Elements                             | list Report.                                |
| 2. Click Add Columns and/or Delete Column                      | ns to set the Selected Data Elements List   |
| <ol><li>Select Data Element and click the Add Wh</li></ol>     | ere button, to set the "where" condition(s) |
| <ol><li>Enter the Expression and Value in the "whee</li></ol>  | ere" clause                                 |
| 5. To add more then one "where" condition, se                  | elect a Logical Expression                  |
| 0. CIICK ON KUN QUEKT                                          |                                             |
|                                                                |                                             |
| Report Title:                                                  |                                             |
| Data Record: PRODUCT QUALITY DEFICIENCY RE                     | PORT                                        |
| Bow Count:                                                     |                                             |
|                                                                |                                             |
| maximum rowcount: 20000 (Maximum size : 20,000)                |                                             |
| Select Columns: Data Elements                                  | Selected Data Elements                      |
| *Report Control Number (RCN)                                   |                                             |
| A9 Indicator                                                   |                                             |
| Action Office                                                  |                                             |
| Action Officer Ack Date                                        | Add Columns                                 |
| Action Officer Control Number                                  | Add Columns                                 |
| Action Officer Major Command                                   | No columns selected                         |
| Action Point Ack Date                                          | Delete Columns                              |
| Action Point City                                              |                                             |
| Action Point Country                                           |                                             |
| Action Point DODAAC                                            |                                             |
|                                                                |                                             |
| Data Element: 💌 Add Where Back                                 |                                             |
|                                                                |                                             |
|                                                                |                                             |
| PDREP-AIS Version : 6.0.26.91                                  | , Build Date : 02/28/2023                   |
|                                                                | -                                           |
|                                                                |                                             |

Figure 2.5

- D. Selecting of Data Elements:
  - 1. Selecting one Data Element will give you only the results on that individual element.
  - 2. Multiple Data Elements may be selected in the column together by using the CTRL or Shift key.
  - 3. Once Data Elements have been selected, click Add Columns to move them to the Selected Data Elements box. Data Elements can be removed from the Selected Data Elements box by selected them and clicking Delete Columns (See **Figure 2.6**).
  - 4. Data Elements can be prioritized in the Selected Data Elements box by selecting data element and using the Up and Down arrows to the right of the box.
  - 5. Data Elements can be prioritized in the drop down next to the 'Add Where' Button.
  - 6. After Data Elements have been selected click Add Where to go to the Worklist report query screen where values and expressions can be placed to retrieve desired report results (See **Figure 2.6**).
  - 7. At Worklist report screen, values must be place in to run query. Once query has been run it can be saved to your profile as a personalized Worklist (See **Figure 2.7**).

|                                   | This syste                                                                                                    | m contains CUI                                                                                                    |                                                                                                    |                            |
|-----------------------------------|----------------------------------------------------------------------------------------------------|----------------------------------------------------------------------------------------------------|----------------------------------------------------------------------------------------------------|----------------------------|
|                                   | PRODUCT DATA REPORTING A                                                                                                    | ID EVALUATION PROC                                                                                                    | GRAM (PDREP)                                                                                                    |                            |
| Home • Help ►                     |                                                                                                    | User Pr                                                                                                    | rofile:                                                                                                    | <ul> <li>Logout</li> </ul> |
| PODR Worklist Create Nev          | W PQDR PQDR Search/Reports PQDR                                                                                                    | Ad hoc Reports PODR Clo                                                                                                    | one                                                                                                    |                            |
|                                   | PQDR A                                                                                                    | d hoc Report                                                                                                    |                                                                                                    |                            |
|                                   | Instructions<br>To use a previously saved Ad hoc report:<br>1. Select an ad hoc from My Ad hocs<br>2. Click Open My Ad hoc button<br>3. To share or delete a previously saved a<br>Please follow these steps to create new a<br>1. Select one or more Data Elements<br>2. Click Add Columns and/or Delete Col<br>3. Select Data Element and click the Add<br>4. Enter the Expression and Value in the '<br>5. To add more then one "where" condition<br>6. Click on RUN QUERY | d hoc, select Manage My A<br>d hoc report:<br>umns to set the Selected D<br>Where button, to set the "w<br>where" clause<br>n, select a Logical Expressio | ad hocs button<br>rata Elements List<br>/here" condition(s)<br>on                                                             |                            |
| Select Data Record:<br>Row Count: | Product Quality Deficiency Reports                                                                                                    | Get Data Elements                                                                                                    |                                                                                                    |                            |
| maximum rowcount:                 | 20000 (Maximum size : 20,000                                                                                                    | ))                                                                                                    |                                                                                                    |                            |
| Select Columns:                   | Data Elements *Report Control Number (RCN) A9 Indicator Action Officer Ack Date Action Officer Major Command Action Point Ack Date Action Point City Action Point Country Action Point DSN Number Action Point Due Date Action Point Last Login Date                                                                                                    | Add Columns<br>Delete Columns                                                                                                    | Selected Data Elements<br>Action Office<br>Action Officer Control Number<br>Action Point DODAAC<br>Action Point EMAIL Address |                            |
| Data Element:                     | Action Office                                                                                                    | dd Where                                                                                                    |                                                                                                    |                            |
|                                   | PDREP-AIS Version : 6.0                                                                                                    | 27.99, Build Date : 06/0                                                                                                    | 04/2023                                                                                                    |                            |

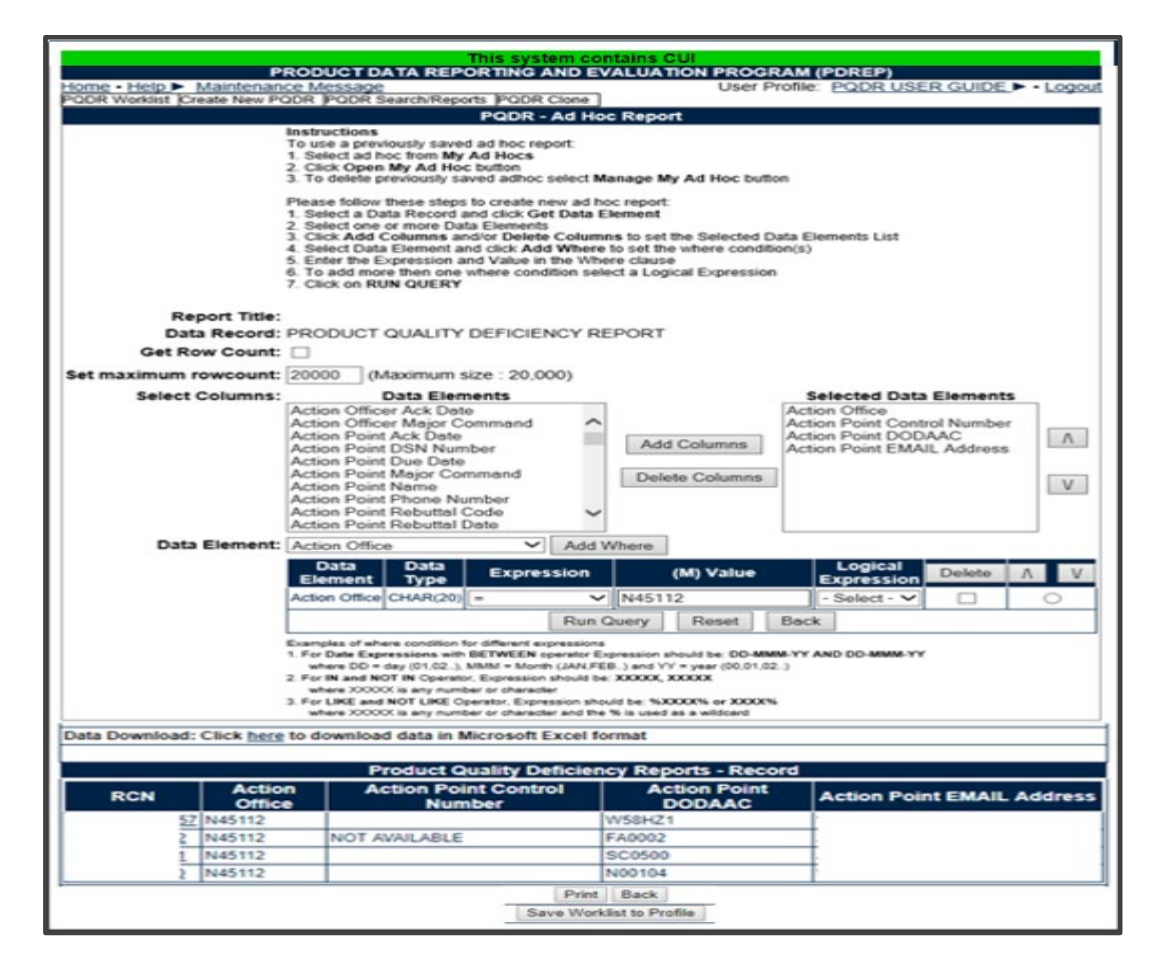

Figures 2.7

### 3 CREATE NEW PQDR

#### 3.1 ACCESSING CREATE NEW PQDR

The most common originator task is to create a new PQDR in PDREP. To access Create New PQDR either select the *Create New PQDR* Link from one of the sub-link options from the PQDR in the PDREP Applications (See **Figure 3.1**) or by selecting the Create New PQDR tab after viewing the PQDR Worklist page (See **Figure 3.2**) The Create New PQDR page should display (See **Figure 3.3**). The DODAAC and access level of the user determines whether all or only some of the tabs shown in will appear.

| A POREP<br>Product Data Reporting and                                                                                                    | This system contains CUI                                                |
|----------------------------------------------------------------------------------------------------|-------------------------------------------------------------------------|
| Welcome,<br><u>Home • Help</u> ►<br>APPLICATIONS<br>ADMIN Links ►                                                                                                    | Last Logon: MAY 26, 2023 09:51 AM<br>User Profile ► • Logout<br>DB Stat |
| SPPI Bulletins (SB) ►<br>Customer Service Request (CSR) ►<br>Material Inspection Record (MIR) ►<br>Product Quality Deficiency Report (PQDR)►<br>QALI/Letter of Delegation (LOD) ►<br>Receipt Inspection Management System (RIM<br>Supplier Audit & Assessments (SAA) ►<br>Supply Action Module (SAM)►<br>Supply Discrepancy Report (SDR) ► | Ad Hoc Reports<br>Clone PQDR<br>Create New PQDR<br>Search               |
| SEARCHES<br>CAGE ►<br>DODAAC ►<br>External Links ►<br>FSC ►<br>GIDEP ►                                                                                                    |                                                                         |
| NAVSUP Level I/SUBSAFE Stock Search ►<br>NSN ►<br>PDREP Search<br>Requisition ►<br>Routing Identifier Code ►                                                                                                    |                                                                         |
| UII Search<br>User Search►<br>REPORTS<br>Contractor Profile<br>Material Profile                                                                                                    |                                                                         |
| PDREP-AIS                                                                                                    | Version : 6.0.27.99, Build Date : 06/04/2023                            |

Figure 3.1

|                  | This system contains CUI<br>PRODUCT DATA REPORTING AND EVALUATION PROGRAM (PDREP)                                                                                                    |                   |
|------------------|----------------------------------------------------------------------------------------------------|-------------------|
| Home •<br>PQDR W | Help User Profile:<br>orklist Create New PQDR PQDR Search/Reports PQDR Ad hoc Reports PQDR Clone                                                                                                    | ► • <u>Logout</u> |
|                  | PQDR Worklist                                                                                                    |                   |
|                  | Instructions 1. Select Show Worklist for 2. Select Status for the PQDR list 3. Enter DODAAC and/or User Code. 4. Add additional information as required to reduce the Worklist result set. For additional help |                   |

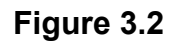

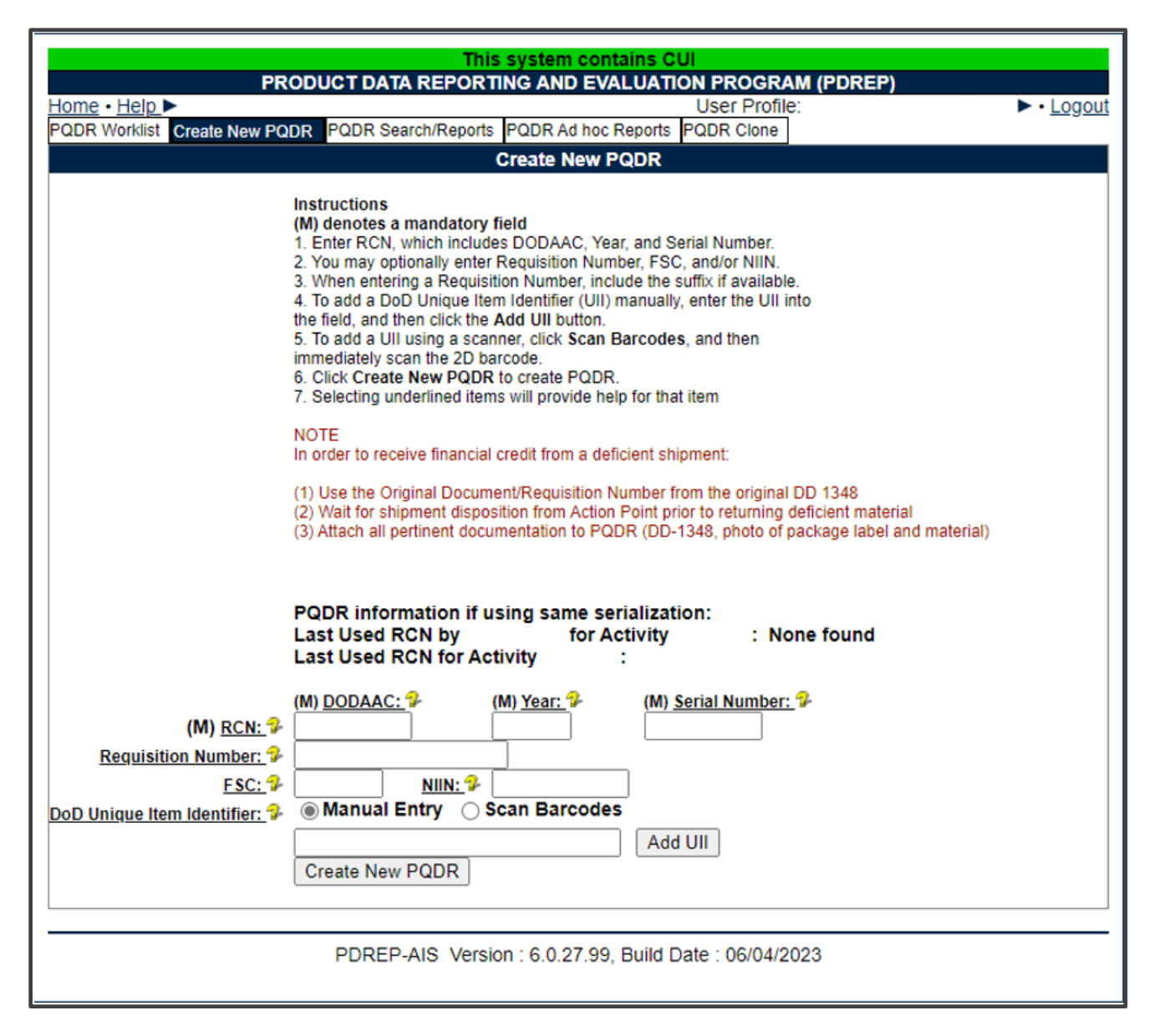

# CREATE NEW PQDR

| This system contains CUI                                                                                                    |
|----------------------------------------------------------------------------------------------------|
| PRODUCT DATA REPORTING AND EVALUATION PROGRAM (PDREP)                                                                                                    |
| Home • Help ► User Profile: ► • Logo                                                                                                    |
| PQDR Worklist Create New PQDR PQDR Search/Reports PQDR Ad hoc Reports PQDR Clone                                                                                                    |
| Create New PQDR                                                                                                    |
| Instructions<br>(M) denotes a mandatory field<br>1. Enter RCN, which includes DODAAC, Year, and Serial Number.<br>2. You may optionally enter Requisition Number, FSC, and/or NIIN.<br>3. When entering a Requisition Number, include the suffix if available.<br>4. To add a DoD Unique Item Identifier (UII) manually, enter the UII into<br>the field, and then click the Add UII button.<br>5. To add a UII using a scanner, click Scan Barcodes, and then<br>immediately scan the 2D barcode.<br>6. Click Create New PQDR to create PQDR.<br>7. Selecting underlined items will provide help for that item<br>NOTE<br>In order to receive financial credit from a deficient shipment:                                                                                                    |
| <ul> <li>(1) Use the Original Document/Requisition Number from the original DD 1348</li> <li>(2) Wait for shipment disposition from Action Point prior to returning deficient material</li> <li>(3) Attach all pertinent documentation to PQDR (DD-1348, photo of package label and material)</li> </ul>                                                                                                    |
| PQDR information if using same serialization:<br>Last Used RCN by for Activity : None found<br>Last Used RCN for Activity :                                                                                                    |
| (M) <u>DODAAC:</u> (M) <u>Year:</u> (M) <u>Serial Number:</u><br>(M) <u>NCN:</u> (M) <u>DODAAC:</u> (M) <u>Year:</u> (M) <u>Serial Number:</u> (M) <u>Serial Number:</u> (M) <u>Ser</u> |
| PDREP-AIS Version : 6.0.27.99, Build Date : 06/04/2023                                                                                                    |

#### Figure 3.4

It is extremely important to provide as much information as is available about any deficiency. Mandatory fields in PQDR are marked with **(M)** and some additional fields may be required depending upon entries into other fields, but most fields are not mandatory. Without the information in those fields however, it may be impossible to conduct a thorough investigation. The end result may be recurrence of preventable defects, lack of credit or replacement for deficient items and potential failures of critical materiel after installation.

- A. An (M) by any data field indicates it is a mandatory field.
- B. Clicking the yellow question mark next to any field name links displays information about that data field.
- C. The fields in the Create New PQDR tab are described as follows,
  - 1. **(M) RCN:** Enter a record control number (RCN); the system suggests the next available RCN for your DODAAC. The RCN consists of your reporting activity DODAAC, Year, and Serial Number. These three fields are auto-filled, but can be changed. As a reference, the last RCN used by the reporting activity and the individual are listed. RCNs may only be used once. Typically, users start RCN serial numbering sequences with serial number '0001'when there are no previous RCNs for the current year in PDREP.
  - 2. **Requisition Number:** The requisition number is optional, but is highly suggested as it speeds up processing of your PQDR. Enter the 14-character Requisition Number and when the Requisition Number has a Suffix; enter the Suffix as the15th character at the end of the Requisition Number. The Requisition Number field also assists in auto-populating data on the PQDR.
  - 3. **FSC and NIIN:** are optional fields on this page; however, FSC is a mandatory field when completing the PQDR form. The FSC and NIIN also assist in auto filling additional data fields in the PQDR in the event that the Requisition Number is unable to be located.
  - 4. **DoD Unique Item Identifier (UII):** is an optional field. Item unique identification is a DoD requirement that enables life cycle traceability. All UIIs are maintained in the DoD's Item Unique Identification (IUID) Registry Database which is external to PDREP. To add a UII, type, cut and paste (from another application on your computer), or scan the 2D barcode(s) of material being reported into the DoD Unique Item Identifier field. PDREP will verify the UII with the IUID Registry to ensure only valid UIIs are entered into the QDR and that other similar markings or barcodes cannot be entered.
    - i. To add a UII manually, select the Manual Entry radial button and enter the UII into the 'DoD Unique Item Identifier' field, then click the Add UII button.
    - ii. To add an UII using a scanner, select the Scan Barcodes radial button, and then scan the 2D barcodes on the material or associated supply documentation.
    - iii. If the scanned UIIs are not contained in the DoD IUID Registry, the system will notify you and request you to correct or remove the incorrect UIIs.
    - iv. There may be many barcodes on supply documentation, boxes, and material. So it is quite possible to scan incorrect marks that are not UIIs. This why UII must be verified by PDREP prior to permitting them to be added to any PDREP record.

D. Click the Create New PQDR button to create and auto-populate the PQDR (See **Figure 3.5**).

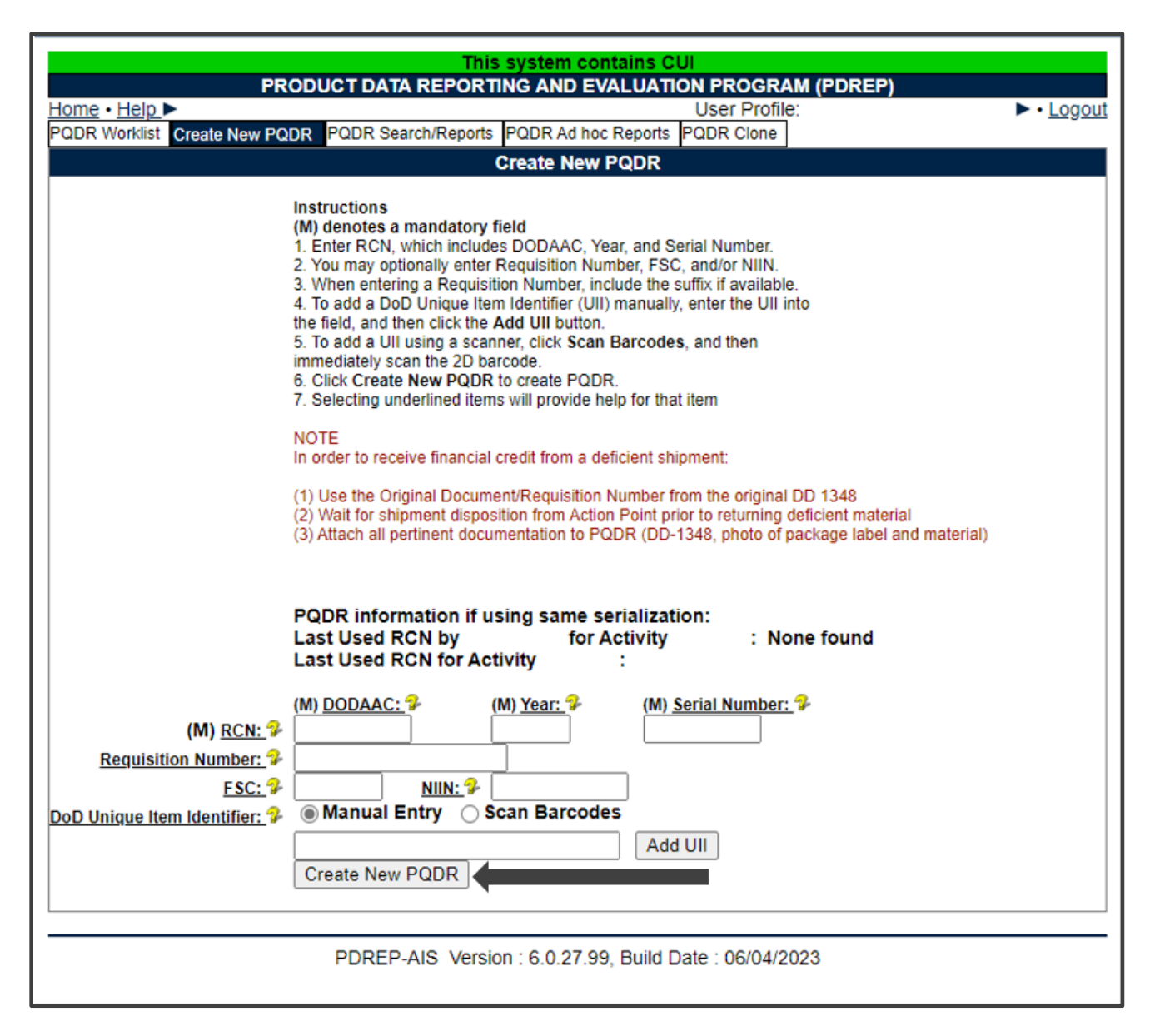

Figure 3.5

E. The PQDR will be auto-populated based on the Requisition Number, FSC-NIIN, and/or UII information provided. Please be patient as the system verifies the UIIs and auto-fills the new record.

#### 3.2 PQDR DATA FIELDS

The auto-populated PQDR submission screen (See Figure 3.6 through Figure 3.16).

|     |     | Cancel Add/View Attachments                                                                                                    | Save Draft           | Process As Local Purchase | Submit PQDR |
|-----|-----|----------------------------------------------------------------------------------------------------|----------------------|---------------------------|-------------|
| (M) |     | Last Used RCN by<br>Last Used RCN for Activity<br><u>Category:</u> CAT I  CAT I<br>Sub-Category: <a href="https://www.example.com">SELECT&gt;</a> |                      | ▼                         |             |
| (M) |     | Activity         Year           Report Control Number:         N45112         - 20                                                                | <b>S/N</b><br>- 0009 |                           |             |
| (M) |     | <u>Date</u><br>01/24/2020                                                                                                    |                      |                           |             |
| (M) | 1a. | From<br><u>SYSCOM:</u> 1-NAVSEA ▼                                                                                                    |                      |                           |             |
|     |     | DODAAC:                                                                                                    |                      |                           |             |
|     |     | Activity Name:                                                                                                    |                      |                           |             |
|     |     | Address:                                                                                                    |                      |                           |             |
|     |     | City, State, Zip:                                                                                                    |                      |                           |             |
|     |     |                                                                                                    |                      |                           |             |
| (M) | 1b. | . Originator                                                                                                    |                      |                           |             |
|     |     | Name Telep                                                                                                    | hone Number          | Email Address             |             |
|     |     | USER GUIDE                                                                                                    |                      |                           |             |
|     |     | Use Originator's Profile address as Originator                                                                                                    | or Address           |                           |             |
|     | 1c. | Origination Point                                                                                                    |                      |                           |             |
|     |     | DODAAC:                                                                                                    |                      |                           |             |
|     |     | Name:                                                                                                    |                      |                           |             |
|     |     | Telephone Number:                                                                                                    |                      |                           |             |
|     |     | Email Address:                                                                                                    |                      |                           |             |

Figure 3.6

Figure 3.6 Data Fields

• (M) Category: This defaults to CAT II. The PQDR should only be identified as CAT I if the failure of the deficient item could cause serious damage or harm to equipment or personnel. When CAT I is selected a Category I Justification is required.

NOTE: PQDRs submitted as a result of a DLA Audit are always CAT II.

• (M) Sub-Category: This field is used to describe the nature of PQDR or the record type associated the PQDR submission.

- (M) Report Control Number: The RCN consists of the 6 character DODAAC of the originating activity, the 2-digit year, and a four-digit serial number. Each PQDR must have a unique RCN, no duplications are allowed. The page displays the last RCN created by you for your current activity, and by your activity's DODAAC.
- (M) Date: This is the date the record is submitted.
- 1.a (M) From: The SYSCOM Field defaults to the SYSCOM value of the originating activity's DODAAC and can be edited, if needed. The activity name, address, city, state, and ZIP will default to the address for the activity (DODAAC) in your User Profile. Also, if you have a different physical address in your User Profile than the default for the DODAAC you may check 'Use Originator's Profile address as Originator Address' and use the address from your User Profile instead.
- **1.b (M) Originator:** This is the person who discovered the deficiency.
- **1.c Origination Point:** The Origination Point is the person who actually submitted the PQDR. This person can be the same as the Originator, however some activities have a consolidated Origination Point that submits PQDRs on behalf of everyone at the activity.

| 3. | Description Of Deficiency<br>DETAILED DESCRIPTION OF DEFICIENCY HERE |          |
|----|----------------------------------------------------------------------|----------|
|    | Supporting Documentation                                             | _//      |
|    |                                                                      |          |
|    |                                                                      |          |
|    | Where Deficiency Discovered                                          | YES ® NO |
|    | <select> •</select>                                                  |          |

Figure 3.7

#### Figure 3.7 Data Fields

- (M) 3. Description of Deficiency: Enter a detailed narrative description of deficiency, referencing any applicable tests, drawings and design specifications.
- **Supporting Documentation:** Enter supporting information such as drawings, specifications, software, hardware, related data, or environmental conditions at the time of defect discovery, and other supporting information.

- **Category I Justification:** This block only appears if CAT I is selected. If the PQDR was classified as Category I then a justification is required.
- (M) DO YOU SUSPECT THIS MATERIAL TO BE COUNTERFEIT? If you suspect counterfeit materiel, answer the question by clicking YES, PDREP will automatically select the 5AS COUNTERFEIT MATERIEL, SUSPECT.
- Where Deficiency Discovered: Select an appropriate code from the drop down list.

| (M) | 4. | Date Deficiency Was Discovered             |                      |
|-----|----|--------------------------------------------|----------------------|
|     | 5. | Deficient Item National Stock Number (NSN) |                      |
|     |    | COG (M)FSC NIIN SMIC                       | Critical Safety Item |
|     |    | Lookup FSC                                 | Ν                    |
|     |    | Local Stock Number (LSN)                   |                      |
|     |    | Navy Item Control Number (NICN)            |                      |
|     |    |                                            |                      |
| (M) |    | Material Level Code                        |                      |
|     |    | 21-NOT APPLICABLE                          |                      |

Figure 3.8

#### Figure 3.8 Data Fields

- (M) 4. Date Deficiency Was Discovered: Defaults to the current date but can be edited.
- Deficient Item National Stock Number (NSN): The NSN is made from the COG (Cognizance Symbol, used by Navy only), FSC (Federal Supply Class), NIIN (National Item Identification Number) and SMIC (Special Material Identification Code, used by Navy only). Can be auto-filled from the NIIN but can also be edited. At a minimum an FSC must be supplied in order to process a PQDR. The 'Lookup FSC' button is a link to an external website that allows the Originator to research the FSC codes.
- Local Stock Number (LSN): Use as alternate when National Stock Number (NIIN) is unknown.
- Critical Safety Item: Auto-fills from the NIIN and may not be edited.

• **(M) Material Level Code:** Select the appropriate Quality Assurance level of the material from the drop down list.

| (M) 6. | Deficient Item Nomenclature                                                         |
|--------|-------------------------------------------------------------------------------------|
|        | Procurement Group Code (PGC) DODIC/NALC (ammunition)                                |
|        | Unit Cost     Unit of Issue     Credit Card Buy Indicator       0 <select></select> |
|        | Estimated Repair Cost     Job Order-Keop       0     -                              |
|        | ER Report Control Number       -       Add ER                                       |
|        | MIR Report Control Number<br>- Add MIR                                              |
|        | Shipper's DODAAC/CAGE Code       Lookup DODAAC       Lookup DODAAC                  |
|        | GBL Number                                                                          |
|        | Manufacturing Material Specification <pre></pre>                                    |

Figure 3.9

#### Figure 3.9 Data Fields

- (M) 6. Deficient Item Nomenclature: Auto-fills based on the NIIN (or FSC if NIIN not filled in) and may be edited, if no nomenclature is auto-populated.
- **Procurement Group Code (PGC):** This is a DLA field that auto-fills from the NIIN if the deficient material is a clothing item.

- **DODIC/NALC (ammunition):** Used to identify the Department of Defense Identification Code (DODIC) or Naval Ammunition Logistics Code (NALC) for ammunition components.
- **Unit Cost:** May be filled automatically from the NIIN if one was provided. Enter or Edit the correct Unit Cost if known.
- **Unit of Issue:** Select the unit (e.g. EA-Each, LO-Lot, etc.) in which the item is issued. This will also be automatically filled if a valid NIIN was provided.
- **Credit Card Buy Indicator:** Check the credit card indicator if the deficient material was acquired through a local credit card purchase.
- Estimated Repair Cost: Enter an estimated repair cost, if known.
- Job Order/KO: Enter the Job Order number and the designator for the operation KO if the material is designated for use in a specific job order. This is typically used by Navy Units.
- ER Report Control Number: Link to an ERS record by providing the RCN\_ACTIVITY, RCN\_NUMBER of the ERS record you want to link to. If an ERS record is not found a UNR record is added.
- **MIR Report Control Number:** To associate a Material Inspection Report (MIR) or Acceptance Inspection Discrepancy Report (AIDR) with the deficient item, enter the MIR/AIDR Serial Number and click Add MIR. To remove a MIR/AIDR, left click on the MIR number to highlight it and click the Remove MIR button.
- Shipper's DODAAC/CAGE Code: Enter the Shipper's DODAAC or CAGE Code if known or click Lookup CAGE or Lookup DODAAC. The Lookup buttons provide a search tool to find the DODAAC or CAGE if the Name of the shipper is known.
- **GBL Number:** Enter the Government Bill of Lading (GBL) number from shipping paperwork if provided.
- **Manufacturing Material Specification:** Captures the manufacturing/material specification. This will allow search of deficiencies by specification in support of product quality data analysis.

| <ul> <li>(Specify hours, days, cycles, etc.)</li> </ul> |
|---------------------------------------------------------|
|                                                         |
|                                                         |
| er)                                                     |
|                                                         |
|                                                         |
|                                                         |
|                                                         |
| (M) c. <u>Deficient</u> d. <u>In Stock</u>              |
| 0                                                       |
|                                                         |
|                                                         |
|                                                         |
| Add UII                                                 |
|                                                         |

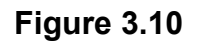

Figure 3.10 Data Fields

- **Operating Time at Failure:** If the deficient item was already installed or used, specify in the appropriate units (e.g. hours, cycles, etc.).
- Deficient Item Part Number: Enter if known.
- Vendor CAGE Code: Enter if known or click Lookup. This should be the CAGE of the vendor or repair facility that supplied the deficient item. The Lookup button provides a search tool to find the CAGE if the name of the Vendor is known. Note on Vendor CAGE/Vendor Liability: Vendor CAGE code is the party held responsible contractually for supplying the deficient material. If the PQDR is Vendor Liable, the PQDR will affect the SPRS Score of the Vendor CAGE Code identified.
- **Manufacturer CAGE Code:** Enter if known or click Lookup. This should be the CAGE of the manufacturer of the deficient item. The Lookup button provides a search tool to find the CAGE if the name of the Manufacturer is known.
- 10. Quantity (M)
- **a. Received b. Inspected (M) c. Deficient d. In Stock:** Enter the quantities received, inspected, deficient and remaining in stock (e.g. the number of the same item currently in inventory from the same manufacturer or supplier, if known).
- **DOD Unique Identification Identifier (UII):** Enter the UII here if the deficient item has a government-issued Unique Item Identifier (UII).

|     | 11. | Serial. Lot, or Batch Number<br>Serial Number                          |
|-----|-----|------------------------------------------------------------------------|
|     |     |                                                                        |
|     |     | Lot/Batch Number Lot/Batch Type                                        |
|     |     | <select> V</select>                                                    |
| (M) | 12. | a. <u>Item</u> <u>Repairable Item</u>                                  |
|     |     | <select> V Unknown V</select>                                          |
|     |     | b. Date MFRD/Repaired/Overhauled MFRD/Repaired/Overhauled              |
|     |     | SELECT> V                                                              |
|     |     |                                                                        |
|     |     | c. Last Repair Facility (CAGE or DoDAAC)                               |
|     |     | Lookup DODAAC Lookup CAGE                                              |
| (M) | 13. | a. <u>Contract Number</u> Delivery Order Number Contract Line Item No. |
|     |     |                                                                        |
|     |     | Contract No. not provided or is unknown                                |
|     |     | Performance Based Logistics                                            |
|     |     | b. <u>Requisition/Document Number</u>                                  |
|     |     |                                                                        |
|     |     | Requisition No. not provided or is unknown                             |
|     |     | c. Purchase Order Number                                               |
|     |     |                                                                        |
|     |     |                                                                        |

Figure 3.11

#### Figure 3.11 Data Fields

11. Serial, Lot, or Batch Number

- Serial Number: If a serial was supplied with the material then enter it here. If needed, fields will be added for additional numbers.
- Lot/Batch Number: If a lot or batch number was supplied with the material then enter it here. If needed, fields will be added for additional numbers.
- Lot/Batch Number Type: Choose whether the number (if any) supplied is a Batch, Lot, Serial or Heat number.
- (M) 12. a. Item: Select whether the deficient item is New, Overhauled, Repaired, or choose Unknown.

• **Repairable Item:** Select Yes, No, or Unknown. If the item is identified as Repairable then a serial number will be required. Mandatory for Navy Activities.

**NOTE:** Defaults to 'Unknown' for Army users. Non-Navy activities are not required to supply this information.

- **b. Date MFRD/Repaired/Overhauled:** Enter if known.
- **MFRD/Repaired/Overhauled:** Select whether the date in Block 12b applies to when the item was Manufactured, Repaired, or Overhauled.
- c. Last Repair Facility (CAGE or DODAAC): Enter the DODAAC or CAGE of the last repair facility. The Lookup buttons provide a search tool to find the DODAAC or CAGE if the Name of the last repair facility is known.
- (M) 13. a. Contract Number, Delivery Order Number, and Contract Line Item No.: Enter if known or check the box to indicate not provided/unknown. If needed, fields will be added for additional numbers.
- **b. Requisition/Document Number:** Enter if known or check the box to indicate not provided/unknown. This will be populated by the information entered on the create PQDR screen. If needed, fields will be added for additional numbers.
- **c. Purchase Order Number:** Enter if known and applicable. If needed, fields will be added for additional numbers.

| (M) | 14. | Government Furnished Material                                    |
|-----|-----|------------------------------------------------------------------|
|     | 15. | a. <u>Item Under Warranty</u> b. <u>Warranty Expiration Date</u> |
|     |     | Warranty Item Name                                               |
|     |     | FSC NIIN                                                         |
|     |     | Warranty Item Serial Number                                      |
|     |     | Warranty Item Claim Type                                         |
|     |     | Warranty Cage                                                    |
|     |     | Warranty Part Number                                             |
|     |     |                                                                  |

Figure 3.12

Figure 3.12 Data Fields

- (M) 14. Government Furnished Material: Select whether the deficient item was furnished by the government to a contractor for use in the contractor's manufacturing or assembly process.
- a. Item Under Warranty: Select whether the item is Under Warranty if known.
- **b. Warranty Expiration Date:** This date is required if the deficient item is under warranty.
- Warranty Item Name: Enter the warrantied item's name here.
- FSC, NIIN: Enter the FSC and NIIN of the warrantied item here.
- Warranty Item Serial Number: Enter if known/applicable. If needed, fields will be added for additional numbers.
- Warranty Cage: CAGE Code of the entity offering the warranty.
- Warranty Part Number: Enter if known/applicable.

| 16. | End Item EIC/WUC/TAMCN                                                  |
|-----|-------------------------------------------------------------------------|
| 17. | a. <u>Next Higher Assembly NSN</u>                                      |
|     | COG FSC NIIN SMIC                                                       |
|     | b. Nomenclature                                                         |
|     |                                                                         |
|     | c. <u>Part Number</u> d. <u>Serial Number</u> Next Higher Assembly CAGE |
|     |                                                                         |

Figure 3.13

#### Figure 3.13 Data Fields

- End Item EIC/WUC/TAMCN: Enter the Navy Equipment Identification Code (EIC), Air Force Work Unit Code (WUC), or USMC Table of Authorized Materiel Control Number (TAMCN) where the deficient item is used.
- a. Next Higher Assembly NSN: If the item is used in another assembly before being used in the end item, enter information about the Next Higher Assembly's (NHA) COG, FSC, NIIN and SMIC. If a next higher assembly NIIN is supplied, then clicking Auto Fill NSN will complete the NSN if the complete NSN exists in PDREP.

- **b. Nomenclature:** Enter description of the NHA.
- **c. Part Number:** Enter the part number of the NHA.
- **d. Serial Number:** Enter the serial number of the NHA.
- **Next higher Assembly CAGE:** Enter the CAGE for Next Higher Assembly CAGE.

| 18. | a. <u>End Item NSN</u> COG FSC NIIN SMIC b. <u>Nomenclature</u>          |                      |
|-----|--------------------------------------------------------------------------|----------------------|
|     | C. <u>Type/Model</u> d. <u>Serial Number</u>                             | Part Number          |
|     | End Item CAGE Engine Model                                               | Engine Serial Number |
| 19. | Current Disposition of Deficient Item (the Exhibit)<br>H-HOLDING EXHIBIT | $\checkmark$         |

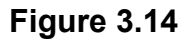

#### Figure 3.14 Data Fields

- **18. a. End Item NSN:** Enter as much information as is known about the end item or program where the deficient item would be installed or used (e.g. SSN 706, USS Albuquerque, or F-16). If an end item NIIN is supplied, then clicking Auto Fill NSN will complete the end item NSN if the complete NSN exists in PDREP.
- **b. Nomenclature:** Enter description of the end item.
- **c. Type/Model:** Enter the type or model of the end item.
- **d. Serial Number:** Enter the serial number of the end item.
- **Part Number:** Enter the part number of the end item.
- End Item CAGE: Enter the CAGE for the end item.
- Engine Model, Engine Serial Number: Enter if applicable.
- **19. Current Disposition of Deficient item (the Exhibit):** Defaults to H- Holding. This can be changed if needed but in most cases if an investigation is expected then the Originator is directed to hold the deficient item(s) pending an exhibit request.

| 20. | Location of Deficient Material<br>(DODAAC/CAGE)                                               |
|-----|-----------------------------------------------------------------------------------------------|
|     | Location of Exhibit Narrative (Provide details as to where the material is currently stored.) |
|     | ~                                                                                             |
|     | $\sim$                                                                                        |
|     | Material Return Address                                                                       |
|     |                                                                                               |
|     | Store as Hazardous Material                                                                   |
| 21. | Action Requested                                                                              |
|     | <select> V</select>                                                                           |
| (M) | Status                                                                                        |
|     | A -ACTIVE V                                                                                   |

Figure 3.15

Figure 3.15 Data Fields

- **20. Location of Deficient Material:** Enter the appropriate DODAAC or CAGE Code.
- Location of Exhibit Narrative: Amplifying in formation on the holding of the exhibit, if required.
- **Material Return Address:** Default entry is from the originator's profile. Alter if necessary.
- Store as Hazardous Material: Check if material is identified/stored as hazardous.
- **21. Action Requested:** Select a code that best describes your expectations/ recommendation for the handling of this PQDR.

**NOTE:** If material return or replacement is requested then please supply a detailed Material Return Address after selecting your recommendation.

 (M) Status: Defaults to A-ACTIVE. This can be changed. If the PQDR is for Information Only, the status should be set to AI. If the PQDR was entered as a result of Defective Material Summary or is a stock screening request, the status should be set to A9.

**NOTE:** Where a data entry field corresponds to a block on the SF368 the block number is provided next to the field name.

# 3.3 BUTTONS

|  | Cancel | Add/View Attachments | Save Draft | Process As Local Purchase | Submit PQDR |
|--|--------|----------------------|------------|---------------------------|-------------|
|--|--------|----------------------|------------|---------------------------|-------------|

Figure 3.16

#### Figure 3.16 Buttons

- **Cancel:** The Cancel button returns you to the previous screen. If data was not saved using the Save Draft button, any data typed on the page is NOT saved. If the Save Draft button had been clicked at any time, then any data entered before the Save Draft will have been retained.
- Add/View Attachments: This button enables the user to attach typical word processing documents and pictures to the PQDR for submission.
- Save Draft: The Save Draft button may be used at any time to save your work as a draft to return to it later or perform occasional saves of data previously entered. Once a PQDR has been submitted and is no longer a draft this button will change its display to a Save button. Save button permits the originator to make corrections or update fields they may have been left blank on the PQDR after it was already submitted.
- **Process as Local Purchase:** If the deficient item was acquired via a local purchase and not from the supply system, then the originator may process as a Local Purchase PQDR t to conduct any required investigation and disposition activities directly with the local supplier. Clicking the Process as Local Purchase link displays the Process as Local Purchase page (See **Figure 3.17**).

**NOTE:** This requires PQDR Local Purchase Access. To request, submit an Access Change Request.

• **Submit PQDR:** This button is not utilized when processing as a Local Purchase PQDR.

|                           | This system contains CUI<br>PRODUCT DATA REPORTING AND EVALUATION PROCEDAM (PDREP)                                                        |     |
|---------------------------|----------------------------------------------------------------------------------------------------|-----|
| Home + Heln > Main        | PRODUCT DATA REPORTING AND EVALUATION PROGRAM (PDREP)                                                                                     | Lor |
| Unclas                    | ssified Naval Nuclear Propulsion Information (U-NNPI/NOFORN) is NOT authorized.                                                           |     |
| RCN:<br>Location of PQDR: | ORIGINATOR NSN:                                                                                                    |     |
|                           | Process As Local Purchase                                                                                                    | _   |
|                           | 2. To cancel the process, click Cancel                                                                                                    |     |
|                           | Instructions<br>1. Clicking Save will promote this PQDR to the Action Point level, and redirect the user to<br>the Action Point base page |     |
| RCN:                      | Preparation Date:06/05/2020                                                                                                    |     |
|                           | SCREENING POINT FIELDS                                                                                                    |     |
|                           | Screening Point Activity:                                                                                                    |     |
|                           | Screening Point Code:                                                                                                    |     |
|                           | Screening Point Name:                                                                                                    |     |
|                           | Screening Point Phone<br>Number:<br>Screening Point Email<br>Address:                                                                     |     |
|                           | Screening Point Release Date: 06/05/2020                                                                                                  |     |
|                           | Screening Point Receipt Date: 06/05/2020                                                                                                  |     |
|                           | SYSCOM Code: 1                                                                                                    |     |
|                           | ACTION POINT FIELDS                                                                                                    |     |
|                           | Action Point Activity:                                                                                                    |     |
|                           | Action Point Code:                                                                                                    |     |
|                           | Action Point Name:                                                                                                    |     |
|                           | Action Point Phone Number:                                                                                                    |     |
|                           | Action Point Email Address:                                                                                                    |     |
|                           | Action Point Due Date: 07/05/2020                                                                                                    |     |
|                           |                                                                                                    |     |
|                           | Cancel Save                                                                                                    |     |

Figure 3.17

Select 'Save' to continue processing record as a Local Purchase. Select 'Cancel' to return to base page, where record will save as a draft.

# 4 LOCAL PURCHASE PQDR BASE PAGE – ORIGINATOR DATA ENTRY

The PQDR Base Page (See **Figure 4.1**) is the primary working page for a Local Purchase PQDR after it has been entered into PDREP. The base page also provides Originators and others with a method of reviewing PQDR status, sending relevant correspondence and viewing/adding attachments.

To access the Base Page, click on an *RCN number* from the Worklist or result of an RCN search. Actions available from the base page are described in **Section 4.1**.

| This system contains CUI |                                                       |                                      |  |  |
|--------------------------|-------------------------------------------------------|--------------------------------------|--|--|
|                          | PRODUCT DATA REPORTING AND EVALUATION PROGRAM (PDREP) |                                      |  |  |
| Home • Help > Mainten    | ance Message User Pro                                 | ile: PODR (BETA) USER GUIDE . Logout |  |  |
| PQDR Worklist Create New | PQDR PQDR Search/Reports PQDR Ad Hoc Reports PQD      | R Clone                              |  |  |
| CHOOSE LEVEL             | Originator Point [                                    | ata Entry                            |  |  |
| Originator               | RCN:                                                  | NSN: KK999999999999988               |  |  |
| Screening Point          | Category: CATEGORY II                                 | Status: ACTIVE                       |  |  |
| Action Point             | Location of PQDR: ACTION POINT FROM SCR               | ENING POINT Local Purchase           |  |  |
| Support Point            | Origination Point - Editable                          | Fields                               |  |  |
|                          | (You may enter Origination Data u                     | sing the SF-368 block order)         |  |  |
|                          | BIOCKS 1-21                                           |                                      |  |  |
| View SF-300 (FTML)       | Manu/Add Natas as Deference                           | Priote DDDED Note evallable          |  |  |
| View Exhibit Tag         | View/Add Notes of Reference                           | Difeis PDREP Note available          |  |  |
| View Points of Contact   | Send Message To                                       |                                      |  |  |
| History                  | Screening   Other                                     |                                      |  |  |
|                          |                                                       |                                      |  |  |
|                          |                                                       |                                      |  |  |
|                          | Session Tracking:                                     |                                      |  |  |
| ATTACHMENTS              | -                                                     |                                      |  |  |
| View/Upload Files (0)    |                                                       |                                      |  |  |
|                          |                                                       |                                      |  |  |
| EXHIBIT TRACKING         | Back                                                  |                                      |  |  |
| Exhibit Tracking         |                                                       |                                      |  |  |
| Create DD-1348           |                                                       |                                      |  |  |
|                          |                                                       |                                      |  |  |

Figure 4.1

# 4.1 ORIGINATION POINT – EDITABLE FIELDS

A. Blocks 1-21

The Blocks 1-21 link opens the same data entry page that was used to create the PQDR. Updates to the original PQDR information can be made from this page even after PQDR release. (See **Figure 4.1**).

B. View/Add Notes or Reference Briefs

The View/Add Notes and reference Brief link provides access to input or view additional information about the processing of the PQDR. This information is internal to PDREP and do not appear on any reports or correspondence. They are frequently used for things like workflow notes or documenting telephone conversations regarding a PQDR. Although they are not visible outside of PDREP, the notes are visible to PDREP users at the originator's DODAAC, not just the user who entered the note.

# 4.2 QUICK VIEWS

The links in the Quick Views section of the PQDR Base Page provide a way to quickly review the various forms associated with a PQDR as follows,

- View SF-368 (HTML): Displays the SF-368 form in a new window as webformatted text. This is the quickest way to retrieve an SF-368 for review but may not be suitable for printing.
- View SF-368 (PDF): Displays the SF-368 form in a new window as an Adobe Acrobat PDF document. This is the version most representative of the paper SF-368 form and is suitable for printing.
- **View Exhibit Tag:** Displays a DD2332 exhibit tag form for attachment to an exhibit to the PQDR investigation if desired.
- View Points of Contact: Displays all points of contact assigned to date who may be participating in the PQDR investigation. This will include the Originator, Screening, Action and Support Point individuals as well as any Government, Contractor, Subcontractor and Shipper investigators assigned.
- **History:** Displays a comprehensive history of all forwarding actions and correspondence to date for the subject PQDR. The text of all e-mail messages will display on the History page, and a link is provided to any formal letter correspondence sent from PDREP so that the correspondence can be reviewed and reprinted if needed.

# 4.3 ATTACHMENTS

Files of various types that support the PQDR or the investigation can be attached to a PQDR in PDREP.

Click the View/Upload files link to see any files that have been attached to the PQDR to date. The number of currently attached files will appear in parentheses. To attach new files, click the View/Upload Files link and then click Add Attachments and follow the instructions on the page. The maximum file size for any single attachment is 10 megabytes. To remove a selected attachment from the list of correspondence use control 'click of the mouse'.

# 4.4 EXHIBIT TRACKING

- A. The shipment and receipt of exhibits associated with the PQDR investigation can be tracked here. Click the *Exhibit Tracking* link and follow the instructions on the page if you wish to track exhibits.
- B. **For ARMY:** ADD/UPDATE SHIPMENT TRACKING link is only available to Action Point/Action Officer to the assigned user or Action Officer which has management access to the assigned Activity.

DD Form 1348: A DD Form 1348 may be created for a PQDR by clicking the *Create DD-1348* link on the left side of the PQDR. If a 1348 was already created it can also be retrieved and edited or delete using the DD-1348 link.

### 4.5 USER INFORMATION

Hover your mouse pointer over the <u>User Profile</u> link located on the upper right portion of the screen and a list of sub-links for the User profile will appear. Selecting any of the sub-links will allow the user to go directly to that page within the User Profile.

# 4.6 SESSION TRACKING

Session tracking maintains a record of all PQDRs viewed during the current login session. It also allows the User to quickly switch between records by selecting the linked RCN.

# 5 LOCAL PURCHASE PQDR BASE PAGE – ACTION POINT DATA ENTRY

# 5.1 INVESTIGATION ACTIVITIES

After designating a PQDR as Local Purchase, the Action Point base page will be displayed (See **Figure 5.1**), from which all investigation and closure activities will be conducted. Notice that Local Purchase is bolded in upper right side and record is at 'Action Point from Screening Point'.

|                                                                                                    | T                                      | This system contains CUI                                                                                                    |                                                                     |
|----------------------------------------------------------------------------------------------------|----------------------------------------|----------------------------------------------------------------------------------------------------|---------------------------------------------------------------------|
|                                                                                                    | PRODUCT DATA REPO                      | RTING AND EVALUATION PROGRAM                                                                                                    | M (PDREP)                                                           |
| PODR Worklist Create New I                                                                                      | PODR PODR Search/Repo                  | orts" PODR Ad Hoc Reports" PODR Clone                                                                                                    |                                                                     |
| CHOOSE LEVEL                                                                                                    |                                        | Action Point Data Entry                                                                                                    |                                                                     |
| Originator<br>Screening Point<br>Action Point<br>Support Point                                                  | RCN:<br>Category:<br>Location of PQDR: | CATEGORY II<br>ACTION POINT FROM SCREENING<br>Action Point - Editable Fields                                                                                                    | NSN: KK99999999999999999999999999999999999                          |
| QUICK VIEWS<br>View SF-368 (HTML)<br>View SF-368 (PDF)<br>View Exhibit Tag<br>View Points of Contact<br>History |                                        | Blocks 1-21<br>View/Edit Action Point Data<br>Edit Stock Screening Data<br>DLA Fields<br>Parent Child<br>Complete Action Point Investigation<br>View/Add Notes or Reference Briefs P                                                                                                    | POREP Note available                                                |
| ATTACHMENTS<br>View/Upload Files ( 0)<br>EXHIBIT TRACKING<br>Exhibit Tracking<br>Create DD-1348                 |                                        | Correspondence<br>Choose an option when you have completed<br>Action Point Letters<br>Send Agency Action Notice to GIDEP<br>Release PQDR<br>Forward to Screening Point for Closing<br>Re-Assign/Transfer to new POC within<br>Incorrect Recipient Activity - Return to<br>(Note: Use only when PQDR does not below<br>Send Message To<br>Originator   Screening   Other | g<br><u>DoDAAC</u><br><u>Screening Point</u><br>g to your activity) |
|                                                                                                    | Session Tracking:                      | Back                                                                                                    |                                                                     |

Figure 5.1

The Action Point will initiate the investigation. Local Purchase PQDR investigations are usually conducted by direct contact with the supplier of the deficient item-

# 5.2 EDIT BLOCKS 1-21 DATA

Edit Blocks 1-21

- A. To enter or edit mandatory fields from the SF368 click the Blocks 1-21 link from the Action Point base page (See **Figure 5.1**).
- B. The PQDR Data Entry Blocks 1-21 will display. For detailed explanation of Blocks 1-21 refer to **Section 3.3** of this User Guide.

### 5.3 ACTION POINT EDITABLE FIELDS

#### View/Edit Action Point Data

This page allows the Action Point to enter supplemental information about the PQDR and the investigation.

- A. To add or edit information, click the View/Edit Action Point Data link.
- B. The PQDR View/Edit Action Point page displays (See Figure 5.2 and Figure 5.3).

|                                       | PORP View/Edit Action Boint                   |
|---------------------------------------|-----------------------------------------------|
|                                       |                                               |
|                                       |                                               |
|                                       | Instructions<br>(M) denotes a mandatory field |
|                                       | (m) denotes a mandatory field                 |
|                                       |                                               |
|                                       |                                               |
| (M) Status                            | A -ACTIVE                                     |
| Support Point Release Date            | :N/A                                          |
| Action Point Due Date                 |                                               |
| Action Point Activity                 | :N45112                                       |
| Action Office                         | :                                             |
| (M) Action Point Name                 | LOCAL PURCHASE USER GUID                      |
| (M) Action Point Phone                |                                               |
| (M) Action Point Email                |                                               |
| Action Point Control Number           |                                               |
| Delivery Requirement Code:            | <select> V</select>                           |
| Exhibit Required Ship Date            |                                               |
|                                       | .N/A                                          |
| Engineering Activity                  | ·                                             |
| Last Repair Facility (CAGE or DoDAAC) | ·                                             |
| DODIC/NALC (ammunition)               |                                               |
| Suspension Status                     |                                               |
|                                       |                                               |
| Action Point Rebuttal Date            | :                                             |
| Action QDR                            |                                               |
| Previous RCN                          |                                               |
| Action Point Release Date             | :N/A                                          |
| Alert Notification                    |                                               |
| Alert Narrative                       |                                               |
| (max 200 characters                   | ^                                             |
|                                       |                                               |
|                                       |                                               |
|                                       |                                               |
|                                       |                                               |
|                                       | $\sim$                                        |
|                                       |                                               |

Figure 5.2

| LRC Code:                         |                                 |
|-----------------------------------|---------------------------------|
| Findings:                         |                                 |
| AMC/AMSC CODE:                    |                                 |
| Credit Action:                    | <select> V</select>             |
| Quantity Credited:                |                                 |
| Credited Dollar Value:            |                                 |
| Party To Receive Credit (DODAAC): |                                 |
| Material Credit Date:             |                                 |
| Quantity Post Investigation:      |                                 |
| Cost Avoidance Dollar Value:      |                                 |
| Cost Avoidance Date:              |                                 |
| ACTION POIN                       | FEXHIBIT REQUEST/RETURN ADDRESS |
| Mark For:                         |                                 |
| Lookup CAGE/DODAAC Ship. Info     | Autofill Shipment Info          |
|                                   |                                 |
|                                   |                                 |
|                                   |                                 |
|                                   |                                 |
|                                   | Save Save and Exit Cancel       |
|                                   |                                 |

Figure 5.3

- Most of the information on this page is maintained automatically by PDREP. Many fields are optional and not all fields will apply to your activity. There are several fields on this page however that significantly affect other functions in PDREP. You should consult local policy for more detailed information regarding the use of these fields:
  - Status: This is the current status of the record.
  - **Support Point Release Date:** If the record has been sent to a Support Point and returned to the Action Point this date will be set to the date the Support Point returned the record.
  - Support Point Due Date: The Support Point due date is shown here.
  - Action Point Due Date: This is the Action Point due date and is not edible.
  - Action Point Activity: Shows the Activity assigned to the record.
  - Action Point Name, Action Point Phone, and Action Point Email: These are populated by the user profile for user assigned to record.
  - Action Point Control Number: This is the Action Point's control number for the PQDR. In the case of a DLA investigation this will be either a CDCS or BSM control number. This field is only editable for DLA users. The PQDR Advanced Search can be conducted based on this unique number.
  - Exhibit Required Ship Date: Date requested for shipping of exhibit, not system generated.

- ICP/RIC Code: ICP/RIC (Routing Identifier Code) routing codes used.
- LAR#:/ Engineering Activity: These fields are used by NAVSUP to send/note the Cognizant Design Activity and are used in the CDA letter.
- Last Repair Facility: If a repair or overhaul facility will act as an investigation Support Point then the DODAAC of the overhaul facility should be entered here.
- **DODIC/NALC (ammunition):** Used to identify ammunition and ammunition components. Used by Army users.
- 2. These additional fields may be used by the Action Point but they are purely informational and will not affect any other PDREP functions.
  - **Suspension Status:** This function will allow you to display a message on the PQDR Base Page for all PQDR levels indicating that the investigation may be suspended for a particular period of time. This message is informational only and does not affect suspense dates. Choose a reason for the suspension and then click 'Add' and the page will expand to allow you to enter starting and ending dates and to save the suspension message.
  - Action Point Rebuttal Date: If the Action Points rebuts the investigation to the Support Point the date is entered.
  - Action QDR or Previous RCN: If the reported deficiency has been previously investigated then the Action Point may choose to enter the RCN for the previously investigated PQDR here. This is informational only and does not change the investigation process in PDREP.
  - Action Point Release Date: Date the Action Point sends to Support Point.
  - Alert Notification and Narrative: This optional indicator and narrative can be used to recommend to NAVSUP that the deficiency be reported on the monthly Defective Material Summary.
  - Action Point Exhibit Request/Return Address: This optional set of fields allows the Action Point to enter the address that will automatically pre-fill on letters related to exhibit handling.
- 3. The following buttons are on all data entry pages.
  - **Save:** will validate the mandatory entries and save the data, leaving the record at this page.
  - **Save and Exit:** will validate the mandatory entries and save the data, returning the User to the PQDR base page.
  - **Cancel:** will return the User to the PQDR base page without validating or saving the data.

### 5.4 EDIT STOCK SCREENING DATA

Stock Screening is an optional process that the Navy uses to document the screening of Navy material stores in conjunction with a PQDR.

- A. To edit Stock Screening data fields, click the Edit Stock Screening Data link from the Action Point base page.
- B. The PQDR Stock Screening Fields page displays (See **Figure 5.4**). The Stock screening page is broken down into 3 sections: Stock Screening Codes, Stock Screening Dates and Stock Screening Data. This page provides a means to track stock screenings that have been conducted based on the PQDR.

|                     | PQDR Stock Screening Instructions                                                                      |
|---------------------|----------------------------------------------------------------------------------------------------|
|                     | 1. Correct format for Date Elements is MM/DD/YYYY or use Calendar<br>2. To save the record, click Save |
|                     | 3. To cancel the process, click Cancel                                                                 |
|                     |                                                                                                    |
|                     | Save Save and Exit Cancel                                                                              |
|                     | STOCK SCREENING CODES                                                                                  |
| Alert Type:         | <select> V</select>                                                                                    |
| Action Code:        | <select> V</select>                                                                                    |
|                     | STOCK SCREENING DATES                                                                                  |
| Requested:          |                                                                                                    |
| Status:             |                                                                                                    |
| Initiated:          |                                                                                                    |
| Declined:           |                                                                                                    |
| Completed:          |                                                                                                    |
|                     | STOCK SCREENING DATA                                                                                   |
| Quantity Inspected: |                                                                                                    |
| Quantity Deficient: |                                                                                                    |
|                     |                                                                                                    |
|                     |                                                                                                    |
| Narrative:          |                                                                                                    |
|                     |                                                                                                    |
|                     |                                                                                                    |
|                     |                                                                                                    |
|                     | Save Save and Exit Cancel                                                                              |
|                     |                                                                                                    |

Figure 5.4

#### C. Stock Screening Codes

Stock Screening Codes include the Alert Type and Action Code.

1. The Alert Type identifies the method the stock screening request was received (See **Figure 5.5**). Choose the appropriate Alert Type from the list for the stock screening that is being initiated.

| PQDR Stock Screening<br>Instructions<br>1. Correct format for Date Elements is MM/DD/YYYY or use Calendar<br>2. To save the record, click Save<br>3. To cancel the process, click Cancel |                     |                          |
|----------------------------------------------------------------------------------------------------|---------------------|--------------------------|
|                                                                                                    | S                   | ave Save and Exit Cancel |
|                                                                                                    | 5                   | TOCK SCREENING CODES     |
| Alert Type:                                                                                                    | <select> •</select> |                          |
| Action Code:                                                                                                    | <select></select>   | ▼                        |
|                                                                                                    | 1-AIG/NAVAL MSG     | TOCK SCREENING DATES     |
| Requested:                                                                                                    | 2-DMS               |                          |
| Status                                                                                                    | 3-NUCLEAR DMS       |                          |
| Status.                                                                                                    | 4-NAVAL LTR         |                          |
| Initiated:                                                                                                    | 5-BULLETIN          |                          |
| Declined:                                                                                                    | 6-GIDEP ALERT       |                          |

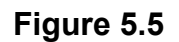

2. Action codes are associated with stock screening actions and determine the status of the stock screening during the process (See **Figure 5.6**).

|              | STOCK SCREENING CODES                                             | s |
|--------------|-------------------------------------------------------------------|---|
| Alert Type:  | <select> V</select>                                               |   |
| Action Code: | <select> V</select>                                               |   |
|              | <select></select>                                                 |   |
| Requested:   | PC-STOCK SCREEN COMPLETED (NAVY)                                  |   |
| Status:      | PI-STOCK SCREEN INITIATED (NAVY)                                  |   |
| Initiated:   | PN-STOCK SCREENING NOT RECOMMENDED<br>PR-STOCK SCREEN RECOMMENDED |   |
| Declined:    |                                                                   | _ |
| Completed:   |                                                                   |   |

#### Figure 5.6

#### D. Stock Screening Dates

Stock screening dates provide status for the stock screening (See Figure 5.7).

- **Requested Date:** The date when the stock screening request letter is sent to the IM (auto populated by PDREP).
- **Status Date:** The date populated by the Action Point when status or results of ongoing screening action is received from the IM.
- **Initiated Date:** The date populated by the Action Point upon notification from the IM of stock screening being initiated.

| STOCK SCREENING DATES |  |  |
|-----------------------|--|--|
| Requested:            |  |  |
| Status:               |  |  |
| Initiated:            |  |  |
| Declined:             |  |  |
| Completed:            |  |  |

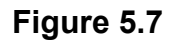

- **Declined Date:** The date populated by Action Point upon notification from IM that the request for stock screening is deemed not necessary.
- **Completed Date:** The date populated by Action Point upon notification from the IM of completion of all screening actions.
- E. Stock Screening Data

This section provides the results of the stock screening performed, and is updated as the requested stock screenings are completed (See **Figure 5.8**).

|                                                                                                    | STOCK SCREENING DATA      |  |
|----------------------------------------------------------------------------------------------------|---------------------------|--|
| Quantity Inspected:                                                                                                    |                           |  |
| Quantity Deficient:                                                                                                    |                           |  |
|                                                                                                    |                           |  |
|                                                                                                    |                           |  |
| Narrative:                                                                                                    |                           |  |
| in an an a start of the start of the start o |                           |  |
|                                                                                                    |                           |  |
|                                                                                                    |                           |  |
|                                                                                                    | Save Save and Exit Cancel |  |

- **Quality Inspected:** A running total of Stock Screening information provided from IM (Item Manager).
- **Quantity Defective:** A running total of Stock Screening information provided from IM.
- **Narrative:** A narrative field populated by Action Point with details related to each response as needed. This field would also act as a journal to indicate and monitor the progression of the screening actions taken.

**NOTE:** Receive and review screening request responses from the IM and update the associated PDREP PQDR record appropriately. Continue to screen reports from the IM until the screening action is complete or cancelled. Update the PQDR records accordingly. The PQDR can be in a Closed Status while the stock screening is in process. The updates may still be entered in the record after the PQDR is closed.

# 5.5 COMPLETE ACTION POINT INVESTIGATION

Refer to the Closing Actions in **Section 6** of this user guide.

### 5.6 VIEW/ADD NOTES AND REFERENCE BRIEFS

Notes and reference briefs are internal to PDREP and do not appear on any reports or correspondence. They are frequently used for things like workflow notes or documenting telephone conversations regarding a PQDR. Although they are not visible outside of PDREP, the notes are visible to *all* PDREP users, not just the user who entered the note.

# 5.7 CORRESPONDENCE FUNCTIONS

Action point Letters,

Several pre-formatted letters are available for the Action Point's use during the investigation **process (See Figure 5.9)**.

| This system contains CUI         PRODUCT DATA REPORTING AND EVALUATION PROGRAM (PDREP)         Home • Help ▶       User Profile: LOCAL PURCHASE USER GUIDE ▶ • Logout         Unclassified Naval Nuclear Propulsion Information (U-NNPI/NOFORN) is NOT authorized.         RCN:       NSN: 1111         Location of PQDR:       ACTION POINT FROM SCREENING POINT |                                                                                                    |                               |  |
|----------------------------------------------------------------------------------------------------|----------------------------------------------------------------------------------------------------|-------------------------------|--|
| View: <u>SF-368</u> <u>SF-368 (PDF)</u><br>Choose Correspondence to Send:<br>Correspondence Date<br>01/06/2020<br>01/06/2020                                                                                                    | PQDR Correspondence<br>SECOND FOINT COVER LETTER SECOND FOLLOW-UP FINAL FOLLOW-UP REQUEST FOR REPORT EXHIBITS DRAFT TRANSPORTATION LETTER CUSTOMER SURVEY ACTION POINT INTERIM REPLY TO SCREENING POINT ACTION POINT FINAL REPLY TO SCREENING POINT ACTION POINT FINAL REPLY TO SCREENING POINT | Generate Suspension Date Edit |  |
|                                                                                                    | CDA LETTER<br>ACTION POINT REQUEST ADDT'L ORIG INFO<br>LEVEL1 SOURCE COVER LETTER<br>RETURN OF PQDR EXHIBIT FOR INVESTIGATION                                                                                                    |                               |  |

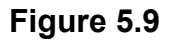

#### 5.8 RELEASE PQDR

The Release PQDR options are described in the following sections.

- A. Forward to Screening Point for Closing.
- B. Re-assign/Transfer to new POC within DODAAC.

This function is seldom used for local purchase investigations, but you may use this function to reassign a PQDR to another individual Action Point with your activity.

#### 5.9 UNDO LOCAL PURCHASE

Incorrect Recipient Activity - Return to Screening Point

In the case of local purchases, this function should only be used in case of an error where the deficient item is found not to be purchased locally. In order to redirect the PQDR into the proper investigating chain for the government supply system, the investigator would use this function and then the same function at the Screening Point level to return the PQDR to the Originator level for forwarding to an appropriate Screening Point.

### 5.10 SEND MESSAGE TO

Before the release of the PQDR for screening, the only links available here are 'Supervisor' and 'Other'. The page that displays is nearly identical to the forwarding page previously discussed and the same conventions should be followed. After the PQDR is released the available recipient links will change to 'Screening' for direct e-mail messages to the Screening Point and 'Other' for all other recipients.

# 6 CLOSING ACTIONS

Upon completion of the PQDR investigation the Action Point will review and/or enter closing codes and investigation results and return the PQDR to the Screener for closure. If a Non-Army or Army Action Point investigation was conducted then the codes will be prepopulated for the Action Point to review, edit or supplement as necessary.

Click on 'Complete Action Point Investigation' and the page will display (See **Figure 6.1** and **Figure 6.2**).

|                                 | Complete Action Point Investigation                                                                                                    |   |
|---------------------------------|----------------------------------------------------------------------------------------------------|---|
|                                 | Instructions<br>1. Enter mandatory fields<br>2. Enter optional fields, if information is known<br>3. To save the record, click <b>Save</b><br>5. To cancel the process, click <b>Cance</b> ! |   |
|                                 | Save Save and Exit Cancel                                                                                                    |   |
| (M) Deficiency                  | <select> V</select>                                                                                                    |   |
| Severity of Defect:             | <select> V</select>                                                                                                    |   |
| (M) Broad Cause Code:           | <select></select>                                                                                                    |   |
| Detailed Cause Code:            | <select></select>                                                                                                    |   |
| Preventive Action Code:         | <select></select>                                                                                                    | ~ |
| (M) Corrective Action Code:     | <select></select>                                                                                                    | ~ |
| Final Exhibit Disposition Code: | <select></select>                                                                                                    | ~ |
| (M) Defect Verified Ind:        | <select> V</select>                                                                                                    |   |
| (M) Cost Code:                  | <select></select>                                                                                                    |   |
| (M) Credit Code:                | <select> V</select>                                                                                                    |   |
| DLA Credit Code:                | <select> V</select>                                                                                                    |   |
| (M) Investigation Results:      |                                                                                                    |   |
| Results of Depot Surveillance:  | $\sim$                                                                                                    |   |
| Alert Notification:             |                                                                                                    |   |
| Alert Narrative:                | ~                                                                                                    |   |
| Disposition Code:               | <select> V</select>                                                                                                    |   |

| Material Disposition Narrative: |                           | $\langle \rangle$ |
|---------------------------------|---------------------------|-------------------|
|                                 | Save Save and Exit Cancel |                   |

Figure 6.2

Figure 6.2 Data Fields

- **(M) Deficiency Responsibility Code:** Identifies the party found responsible for the deficiency. Vendor or contractor liability is indicated solely by the code of 'A- PRIVATE CONTRACTOR'. All other codes indicate some degree of government liability or that the responsibility is unknown.
- **Severity of Defect:** A code identifying the severity of the defect on the material.
- (M) Broad Cause Code: A high level code defining the general cause of the defect.
- **Detailed Cause Code:** This code should correspond with the broad cause of the deficiency, but define it in greater detail.
- **Preventive Action Code:** If the contractor's response included preventive action, was the preventive action satisfactory to the government investigator.
- **(M) Corrective Action Code:** Identifies the corrective action taken by the contractor and/or government investigators.
- Final Exhibit Disposition Code: Identifies the final disposition of the material.
- (M) Defect Verified Ind: Was the defect verified by the government investigator.
- (M) Cost Code: This code should identify the party who will bear the cost of the deficiency.
- (M) Credit Code: Identifies whether fiscal credit is granted to the Originator.
- **DLA Credit Code (DLA only):** Optionally identifies any credit action initiated by DLA if the deficient item was DLA managed.
- (M) Investigation Results: The narrative here should provide a comprehensive set of findings from any investigation conducted. It is supplied by the Action Point but can be edited by the Screener.
- **Results of Depot Surveillance:** Used by Navy when a stock screen or depot surveillance was initiated as a result of this PQDR.

- Alert Notification and Narrative: Used by Navy to recommend to the Naval Inventory Control Point (NAVSUPWSS) that the deficiency be reported on the monthly Defective Material Summary.
- **NAVSUP Disposition Code and Narrative:** This code and the supporting narrative are used for PQDRs where NAVSUP is the Action Point.

# 7 GLOSSARY

| PDREP ADHOC Display Name     | Other Term(s) or<br>Alias's possibly used<br>in PDREP or other IT<br>systems | Description                                                                                                    |
|------------------------------|------------------------------------------------------------------------------|----------------------------------------------------------------------------------------------------|
| Action Office                |                                                                              | DLA Field. Action Office responsible for the deficient material.                                                                                                    |
| Action Officer Ack Date      | Army Action Officers<br>Acknowledgement<br>Date                              | Date the Army Action Officer acknowledged receiving the PQDR.                                                                                                    |
| Action Officer Major Command |                                                                              | Major Command related to the Action Officers DODAAC.                                                                                                    |
| Action Point Ack Date        | Action Point<br>Acknowledgement<br>Date                                      | Date the DoD Action Point acknowledged receiving the PQDR.                                                                                                    |
| Action Point Control Number  | DLA Case Control<br>Number                                                   | A tracking number assigned a quality deficiency<br>report by an Action Point. If DLA investigation,<br>the tracking number will be the CDCS or BSM<br>control number.              |
| Action Point DODAAC          |                                                                              | The Department of Defense Activity Address<br>Code (DODAAC) of the activity responsible for<br>the investigation and resolution of the deficiency<br>in the PQDR. SF 368 Block 24a |
| Action Point DSN Number      |                                                                              | 7-digit Defense Switched Network phone number<br>of the designated Action Point Investigator.                                                                                      |
| Action Point Due Date        |                                                                              | Date by which a response is due from the Action<br>Point to the Screening Point. Generated date<br>based on the category of the PQDR.                                              |
| Action Point EMAIL Address   |                                                                              | Email of the designated Action Point individual.                                                                                                    |
| Action Point Major Command   |                                                                              | Major command of the DoD Action point                                                                                                    |
| Action Point Name            |                                                                              | Name of the individual at the Action Point that the PQDR is assigned to.                                                                                                    |

| PDREP ADHOC Display Name      | Other Term(s) or<br>Alias's possibly used<br>in PDREP or other IT<br>systems | Description                                                                                                    |
|-------------------------------|------------------------------------------------------------------------------|----------------------------------------------------------------------------------------------------|
| Action Point Phone Number     |                                                                              | Phone number of the assigned Action Point individual.                                                                                                    |
| Action Point Rebuttal Code    |                                                                              | Reason for rebutting the PQDR.                                                                                                    |
| Action Point Rebuttal Date    |                                                                              | Date that the Action Point returns a PQDR to the Support Point for further investigation or review.                                                                                                    |
| Action Point Rebuttal Literal | Action Point Rebuttal<br>Code Literal                                        | Literal describing the associated code.                                                                                                    |
| Action Point User ID          |                                                                              | PDREP User ID Login of the Action Point POC.                                                                                                    |
| Action PQDR RCN               |                                                                              | When multiple PQDRs with identical deficiencies<br>are reported, the Screening Point or Action Point<br>references one as the primary/parent RCN for the<br>investigation. This field contains the RCN<br>DODAAC that reported the deficiency referenced<br>as the parent RCN by the Screening Point or<br>Action Point. |
| Action Pt to Army Act Off Dt  | Action Point to Army<br>Action Officer Date                                  | Date the (non-Army) Action Point completes<br>their portion of the investigation and returns the<br>QDR to the Army Action Officer                                                                                                    |
| Action Pt to Screening Pt Dt  | Action Point to<br>Screening Point Date                                      | Date the investigation results and PQDR are<br>submitted to the Screening Point from the Action<br>Point for closure.                                                                                                    |
| Action Pt to Support Pt Dt    | Action Point to<br>Support Point Date                                        | Date the PQDR is forwarded by the Action Point<br>to the designated Support Point (DCMA or Gov't<br>Repair Facility) for investigation.                                                                                                    |
| Action Requested              |                                                                              | Indicates the action the Originator, has already taken or is requesting on the SF368 Block 21.                                                                                                    |
| Added Activity                |                                                                              | DODAAC or User Code of the Activity that added the record to the database.                                                                                                    |
| Added Date                    |                                                                              | Computer generated date indicating the date the record was entered into PDREP.                                                                                                    |
| AFP CAGE Code                 | Actual Failed Part<br>CAGE Code                                              | Manufacturers CAGE Code of the Actual Failed<br>Part on the Deficient Item reported.                                                                                                    |
| AFP COG                       | Actual Failed Part<br>COG                                                    | Cognizance Code of the Actual Failed Part on the Deficient Item reported.                                                                                                    |
| AFP FSC                       | Actual Failed Part<br>FSC                                                    | Federal Supply Class of the Actual Failed Part on the Deficient Item reported.                                                                                                    |

| PDREP ADHOC Display Name          | Other Term(s) or<br>Alias's possibly used<br>in PDREP or other IT<br>systems | Description                                                                                                    |
|-----------------------------------|------------------------------------------------------------------------------|----------------------------------------------------------------------------------------------------|
| AFP Hours                         | Actual Failed Part<br>Hours                                                  | Number of hours a part was in use prior to failure.                                                                                                    |
| AFP LRA Manufacturer              | Actual Failed Part<br>LRA Manufacturer                                       | Last Repair of the Actual Failed Part on the Deficient Item reported.                                                                                                    |
| AFP NIIN                          | Actual Failed Part<br>NIIN                                                   | National Item Identification Number of the<br>Actual Failed Part on the Deficient Item reported.                                                                         |
| AFP Nomenclature                  | Actual Failed Part<br>Nomenclature                                           | Descriptive name of the Actual Failed Part on the Deficient Item reported.                                                                                               |
| AFP Part Number                   | Actual Failed Part<br>Number                                                 | Part Number of the Actual Failed Part on Deficient Item reported.                                                                                                    |
| AFP Serial/Lot/Batch Number       | Actual Failed Part<br>Serial Number                                          | Serial Number of the Actual Failed Part on Deficient Item reported.                                                                                                    |
| AFP SMIC                          | Actual Failed Part<br>SMIC                                                   | Special Material Identifier Code of the Actual Failed Part on Deficient Item reported.                                                                                   |
| Alert Narrative                   |                                                                              | Narrative information or instruction from the Action Point or Screening Point that explains action to be taken.                                                          |
| Alert Notification                | Alert Indicator                                                              | Indicates that the Action Point or Screening Point<br>has requested an action or is providing<br>instruction. Alerts are only visible to Action and<br>Screening Points. |
| AO Contractor Position            | Army Action Officer<br>Contractor Position                                   | Part of Army Action Officer Investigation<br>Completion                                                                                                    |
| AO Corrective Action by Contr     | Army Action Officer<br>Corrective Action by<br>Contr                         | Part of Army Action Officer Investigation<br>Completion                                                                                                    |
| AO Corrective Action by Gov't     | Army Action Officer<br>Corrective Action by<br>Gov't                         | Part of Army Action Officer Investigation<br>Completion                                                                                                    |
| AO Description of Deficiency      | Army Action Officer<br>Description of<br>Deficiency                          | Part of Army Action Officer Investigation<br>Completion                                                                                                    |
| AO Evaluation of Current Prod     | Army Action Officer<br>Evaluation of Current<br>Prod                         | Part of Army Action Officer Investigation<br>Completion                                                                                                    |
| AO Remarks and<br>Recommendations | Army Action Officer<br>Remarks and<br>Recommendations                        | Part of Army Action Officer Investigation<br>Completion                                                                                                    |

| PDREP ADHOC Display Name         | Other Term(s) or<br>Alias's possibly used<br>in PDREP or other IT<br>systems | Description                                                                                                    |
|----------------------------------|------------------------------------------------------------------------------|----------------------------------------------------------------------------------------------------|
| AO Responsibility for Defect     | Army Action Officer<br>Responsibility for<br>Defect                          | Part of Army Action Officer Investigation<br>Completion                                                                                                    |
| AO Root Cause                    | Army Action Officer<br>Root Cause                                            | Part of Army Action Officer Investigation<br>Completion                                                                                                    |
| Army Act Off Rebuttal Dt         | Army Action Officer<br>Rebuttal Date                                         | If the Action Points rebuts the investigation to the Support Point the date is entered.                                                                                                    |
| Army Act Off to Action Pt Dt     | Army Action Officer<br>to Action Point Date                                  | The Action Officer has the option to redirect the<br>PQDR to an Action Point outside of Army if they<br>determine that the PQDR should be investigated<br>by another Agency. This field reflects the date the<br>QDR is redirected by the Action Officer                      |
| Army Act Off to Mstr Scr Dt      | Army Action Officer<br>to Master Screener<br>Date                            | Date the Army Action Officer completes the investigation and returns the QDR to the Master Screener                                                                                                    |
| Army Action Officer DODAAC       |                                                                              | The Department of Defense Activity Address<br>Code (DODAAC) of the Army Action Officer<br>responsible for the investigation and resolution of<br>the deficiency in the PQDR.                                                                                                  |
| Army Action Officer Name         |                                                                              | Name of the Army Action Officer.                                                                                                    |
| Army Action Officer User ID      |                                                                              | PDREP User ID Login of the Action Officer POC                                                                                                    |
| Army CAI                         | Army Critical<br>Application Item                                            | Indicates whether the deficient Item reported is considered CAI to Army business process.                                                                                                    |
| Army CSI                         | Army Critical Safety<br>Item                                                 | Indicates whether the deficient Item reported is considered CSI to Army business process.                                                                                                    |
| Army Malfunction Code            | How Mal Code                                                                 | Army How Malfunction Code.                                                                                                    |
| Army Master Scr Major<br>Command | Army Master Screener<br>Major Command                                        | Major Command of the Army master Screener                                                                                                    |
| Army Master Screener Ack Date    | Army Master Screener<br>Acknowledge Date                                     | Date the Army master Screener Acknowledged receipt of the PDQR to the originator.                                                                                                    |
| Army Mstr Scr Rebuttal Dt        | Army Master Screener<br>Rebuttal Date                                        | Date that an Army Master Screener returns a<br>PQDR to the Army Action Officer for further<br>processing. If a record has been forwarded to an<br>Action Officer for investigation, and then<br>returned to the Master Screener for closure, a link<br>to Rebut is displayed. |
| Army Mstr Scr to SubScr Dt       | Army Master Screener<br>to Subscreener Date                                  | Date forwarded (delegated) from Master Screener<br>to a Sub Screener (Army Screening Point) within                                                                                                    |

| PDREP ADHOC Display Name       | Other Term(s) or<br>Alias's possibly used<br>in PDREP or other IT<br>systems | Description                                                                                                    |
|--------------------------------|------------------------------------------------------------------------------|----------------------------------------------------------------------------------------------------|
|                                |                                                                              | the same activity or to a Screening Point outside the Army.                                                                                                   |
| Army Mstr Screener DODAAC      | Army Master Screener<br>DODAAC                                               | The Army Master Screener's Activity or DODAAC.                                                                                                    |
| Army Mstr Screener User ID     | Army Master Screener<br>User ID                                              | Activity or DODAAC of the Master Screener.                                                                                                    |
| Army Mstr Scrn to Act Off Dt   | Army Master Screener<br>to Action Officer Date                               | Date forwarded from the Army Master Screener<br>to an Army Action Officer. The Army Action<br>Officer must be in the same Activity as the<br>Master Screener. |
| Army Product Type Code         |                                                                              |                                                                                                    |
| Army Product Type Literal      | Army Product Type<br>Code Literal                                            | Literal describing the associated code.                                                                                                    |
| Army SubScr to Mstr Scr Dt     | Army Subscreener to<br>Master Screener Date                                  | Date a Screening Point returns the QDR to the Master Screener.                                                                                                |
| Audit Review Date              |                                                                              | Date which a PQDR was reviewed or audited for<br>accuracy by quality assurance or other authorized<br>personnel by the screening point.                       |
| Aviation CBM Code              | Aviation Conditioned<br>Based<br>Maintenance(CBM)                            | Indicates whether a PQDR is related to Aviation<br>Conditioned Based Maintenance (CBM).                                                                       |
| Aviation Credit Recommendation |                                                                              | Credit recommendation provided on aviation and missile related PQDRs                                                                                          |
| Aviation MATCAT                | Aviation Material<br>Category                                                | Describes the deficient items material category                                                                                                    |
| Broad Cause Code               | Cause Code                                                                   | A code indicating the cause of the deficiency<br>(Valid codes in QDR Cause).                                                                                  |
| CAO Suspense Date              | Contract<br>Administration<br>Suspense Date                                  | Date by which the next Support Point action is due; data initiated by the Contract Mgmt. Office.                                                              |
| Case Reopened Date             | Reopened Date                                                                | Date that a closed PQDR is reopened by the<br>Screening Point, usually occurs at the request of<br>the Originator.                                            |
| CAT 1 Justification            | Category 1<br>Justification                                                  | Narrative explaining justification for submitting a category 1 PQDR.                                                                                          |
| Category                       |                                                                              | A value of '1' or '2' designating the category of the PQDR. A category 1 PQDR is described as an                                                              |

| PDREP ADHOC Display Name       | Other Term(s) or<br>Alias's possibly used<br>in PDREP or other IT<br>systems | Description                                                                                                    |
|--------------------------------|------------------------------------------------------------------------------|----------------------------------------------------------------------------------------------------|
|                                |                                                                              | item that could cause loss of life or catastrophic<br>failure of a major weapon system. Category 2<br>PQDRs are all those which are not category 1.<br>Category 3 is reserved for DLA use only.                                                                                                    |
| Child PQDR RCN                 |                                                                              | If a PQDR is a parent, its children PQDRs are listed here.                                                                                                    |
| Close Out Code                 |                                                                              | The Army Close Out Code.                                                                                                    |
| Closed Date                    |                                                                              | The date the PQDR was closed by the Screening Point.                                                                                                    |
| CMO Suspense (Overall) Date    |                                                                              | The Contract Management Office Overall Suspense Date.                                                                                                    |
| COG                            | Cognizance Code                                                              | COG is a two-character alphanumeric cognizant<br>code of the deficient material that identifies and<br>designates the Inventory Control Point office or<br>agency. It is the first component of the NSN. Not<br>used by the Marine Corps.                                                                                               |
| Company Name                   | Supplier Name,<br>Vendor Name                                                | The company name of the supplier that provided the deficient material.                                                                                                    |
| Condition Code                 | Supply Condition<br>Code                                                     | The DoD supply condition code.                                                                                                    |
| Contract Delivery Order Number |                                                                              | The 4-character order number of the contract<br>number under which the deficient material was<br>procured or reworked. Last 4 characters of the<br>contract number.                                                                                                    |
| Contract Line Item Number      |                                                                              | Identifies the specific Contract Line item number<br>for the material acquired that contained the<br>deficient item.                                                                                                    |
| Contract Number                |                                                                              | The identification number of the contract under<br>which the defective/deficient item/commodity<br>was purchased or reworked. The number is<br>comprised of the 6 position Contract activity's<br>Department of Defense Activity Address Code<br>(DODAAC), seven position Contract Serial<br>Number, and 4-digit Contract Order Number. |
| Corrective Action Taken Code   |                                                                              | A code indicating the action taken by the<br>Contractor and/or Government investigators to<br>correct the discrepancy/deficiency reported in the<br>PQDR.                                                                                                    |

| PDREP ADHOC Display Name       | Other Term(s) or<br>Alias's possibly used<br>in PDREP or other IT<br>systems | Description                                                                                                    |
|--------------------------------|------------------------------------------------------------------------------|----------------------------------------------------------------------------------------------------|
| Correspondence Code            |                                                                              | Correspondence Code related in the history of PQDR related to the correspondence.                                                                |
| Correspondence Literal         | Correspondence Code<br>Literal                                               | The literal related to the code of the same name                                                                                                 |
| Correspondence Date            |                                                                              | Correspondence date in the history of PQDR related to the correspondence narrative and correspondence code.                                      |
| Correspondence From DODAAC     |                                                                              | DODAAC of the organization sent a correspondence.                                                                                                |
| Correspondence From Email      | Correspondence From<br>Email Address                                         | Email address related to a specific correspondence in the PQDRs history.                                                                         |
| Correspondence Narrative       |                                                                              | Narrative provided in the history of PQDR related<br>to a specific correspondence date and<br>correspondence code.                               |
| Correspondence To DODAAC       |                                                                              | DODAAC of the organization sending a correspondence.                                                                                             |
| Correspondence To Email        | Correspondence To<br>Email Address                                           | Email address related to a specific correspondence in the PQDRs history.                                                                         |
| Cost Avoidance Date            |                                                                              | Date Cost avoidance value was realized.                                                                                                    |
| Cost Avoidance Dollar Value    |                                                                              | Cost avoidance as a result of the investigation.<br>Quantity Post investigation x Unit value.                                                    |
| Cost Code                      |                                                                              | A code designating who bore the cost of the deficiency associated with the PQDR.                                                                 |
| Credit Action                  |                                                                              | Credit action taken on the PQDR.                                                                                                    |
| Credit Code                    |                                                                              | A code designating the type of restitution that will<br>be authorized for the deficient material.                                                |
| Credit Date                    | Material Credit Date                                                         | The date credit was issued.                                                                                                    |
| Credited Dollar Value          |                                                                              | Total dollar credit granted as a result of the PQDR.                                                                                             |
| Critical Safety Item           |                                                                              | Indicates whether the deficient item is a critical safety item. Based on any service that considers deficient item to be a critical safety item. |
| Date (Submitted)               |                                                                              | The date the SF368 was filled out and submitted to a screening point for processing                                                              |
| Date Deficiency was Discovered |                                                                              | Date indicating when the deficiency was discovered                                                                                               |

| PDREP ADHOC Display Name        | Other Term(s) or<br>Alias's possibly used<br>in PDREP or other IT<br>systems | Description                                                                                                    |
|---------------------------------|------------------------------------------------------------------------------|----------------------------------------------------------------------------------------------------|
| Days Open                       |                                                                              | Measures time from the date submitted, to the date closed; if the record is not closed it measures to the time from the date submitted to the current date. |
| DCMA Process Code               |                                                                              | Describes the DCMA process pertaining to the PQDR.                                                                                                    |
| Defect Code                     |                                                                              | Code entered by the Support Point investigation reflective of the type of defect.                                                                           |
| Defect Literal                  | Defect Code Literal                                                          |                                                                                                    |
| Defect Responsibility           |                                                                              | A code which indicates the party found responsible for the defect.                                                                                          |
| Defect Verified Indicator       |                                                                              | Indicates whether the defect was verified by a party other than the Originator.                                                                             |
| Deficient Item Batch Lot Number | Deficient Item Batch<br>or Lot Number                                        | Batch or lot number associated with the deficient item.                                                                                                    |
| Deficient Item Nomenclature     |                                                                              | The name of the deficient item/commodity.                                                                                                    |
| Deficient Item NSN              |                                                                              | Nation Stock Number of the Deficient Item.<br>Includes the Navy COG and navy SMIC, if<br>present.                                                           |
| Deficient Item Part Number      |                                                                              | The manufacturer's part number of the deficient item.                                                                                                    |
| Deficient Item Serial Number    |                                                                              | Serial number associated with the deficient item.                                                                                                    |
| Description of Deficiency       |                                                                              | A comprehensive description of the deficiency to include circumstances prior to the failure.                                                                |
| Detailed Cause Code             | Defect Attribute Code,<br>Action Point Detailed<br>Cause Code                | The Action Points Detailed Cause Code to report defect findings.                                                                                            |
| Detailed Cause Literal          | Detailed Cause Code<br>Literal                                               | The literal related to the code of the same name                                                                                                    |
| DLA Additional Information      |                                                                              | DLA Field. Summary investigation results for transmission to CDCS (a DLA legacy system).                                                                    |
| DLA Cause Code                  |                                                                              | DLA Field. Code selection that indicates the cause of the deficiency in the PQDR. Code values in QDR Cause.                                                 |
| DLA Cause Narrative             |                                                                              | DLA Field. Explanation of the cause code selected for the PQDR.                                                                                             |

| PDREP ADHOC Display Name  | Other Term(s) or<br>Alias's possibly used<br>in PDREP or other IT<br>systems | Description                                                                                                    |
|---------------------------|------------------------------------------------------------------------------|----------------------------------------------------------------------------------------------------|
| DLA Correction Code       |                                                                              | DLA Field. First selected code indicating a correction to the cause of the deficiency in the PQDR. Code values in DLA_CORRECTION                                                                           |
| DLA Correction Narrative  |                                                                              | DLA Field. Explanation of the corrections to the cause of the deficiency.                                                                                                    |
| DLA Credit Code           |                                                                              | DLA Field. Code indicates the credit action to be<br>taken by DLA if the deficient item was DLA<br>managed (authorize or not authorize). Valid codes<br>in QDR Credit.                                     |
| DLA Credit Memo Number    |                                                                              | DLA Field. Credit memo number regarding the entered credit value.                                                                                                    |
| DLA Credit Value          |                                                                              | DLA field. Value of credit provided to the originator.                                                                                                    |
| DLA Discrepancy Code      |                                                                              | DLA Field. Code selection that indicates the nature of the deficiency in the PQDR. Code values in DLA_DISCREPANCY_DETAIL.                                                                                  |
| DLA Discrepancy Narrative |                                                                              | DLA Field. Explanation of the discrepancy code selected for the PQDR.                                                                                                    |
| DLA Disposition Code      |                                                                              | DLA Field. Code selection that indicates the actions to be taken on the deficient material. Code values in DLA_DISPOSITION.                                                                                |
| DLA Disposition Narrative |                                                                              | DLA Field. Explanation of the disposition code selected for the PQDR.                                                                                                    |
| DLA Form 1227 Approved By |                                                                              | DCMA Field. Support Point official responsible<br>for approving the 1227 investigation report for<br>release.                                                                                              |
| DLA Form 1227 Block 12a   |                                                                              | DCMA Field. Documents whether the reported<br>deficiency was validated during the investigation<br>or, if the deficiency was not validated, indicates<br>the reason why the defect could not be validated. |
| DLA Form 1227 Block 12b   |                                                                              | DCMA Field. Describes root cause of the deficiency as identified by the contractor or the reason why the root cause could not be determined.                                                               |
| DLA Form 1227 Block 12c   |                                                                              | DCMA Field Documents who was found to be<br>responsible for the deficiency e.g. the contractor,<br>the government purchasing activity, the end user,                                                       |

| PDREP ADHOC Display Name | Other Term(s) or<br>Alias's possibly used<br>in PDREP or other IT<br>systems | Description                                                                                                    |
|--------------------------|------------------------------------------------------------------------------|----------------------------------------------------------------------------------------------------|
|                          |                                                                              | etc. If responsibility could not be assigned or determined then this field indicates the reason.                                                                                                    |
| DLA Form 1227 Block 13a  |                                                                              | DCMA Field. Documents any corrective action<br>taken or planned by the contractor to address the<br>deficiency under investigation. This should<br>include but not be limited to the contractor's<br>position with regard to repair or replacement of<br>the deficient item(s), which will also be<br>documented in block 16A.                       |
| DLA Form 1227 Block 13b  |                                                                              | DCMA Field Documents any actions that the<br>contractor either has taken or will take to prevent<br>future occurrences of this same deficiency                                                                                                    |
| DLA Form 1227 Block 14a  |                                                                              | DCMA Field Documents any corrective action<br>taken or planned by the government investigating<br>agency to address the deficiency under<br>investigation.                                                                                                    |
| DLA Form 1227 Block 14b  |                                                                              | DCMA Field. Documents the actions that the government investigating agency either has taken or will take to prevent future occurrences of this same deficiency.                                                                                                    |
| DLA Form 1227 Block 15   |                                                                              | DCMA Field. Documents the contractor's evaluation of the impact of the reported deficiency on current production.                                                                                                    |
| DLA Form 1227 Block 16a  |                                                                              | DCMA Field Documents the contractor's position<br>specifically with regard to repair, replacement or<br>other restitution to the government for the item(s)<br>found deficient.                                                                                                    |
| DLA Form 1227 Block 16b  |                                                                              | DCMA Field Documents the contractor's actual<br>or recommended final disposition of the deficient<br>item(s).                                                                                                    |
| DLA Form 1227 Block 17a  |                                                                              | DCMA Field Documents whether potentially<br>deficient quantities of the same item were shipped<br>either previously or subsequent to the shipment in<br>which the deficient item was delivered,<br>destination and shipping dates of other shipments<br>suspected to contain the same deficiency, and<br>required disposition/shipping instructions. |
| DLA Form 1227 Block 17b  |                                                                              | DCMA Field. Documents whether an alert should<br>be sent to the government supply system(s) to                                                                                                    |

| PDREP ADHOC Display Name   | Other Term(s) or<br>Alias's possibly used<br>in PDREP or other IT<br>systems                         | Description                                                                                                    |
|----------------------------|----------------------------------------------------------------------------------------------------|----------------------------------------------------------------------------------------------------|
|                            |                                                                                                    | alert them to the possibility of additional deficient<br>items. Include notices or field bulletins,<br>recommendations, or reason why stock screening<br>actions are not necessary.                                                                              |
| DLA Form 1227 Block 17c    |                                                                                                    | DCMA Field Documents specific findings with<br>regard to monetary credit for the deficient item,<br>comments regarding any credit or no credit<br>actions, and how that credit authorization will be<br>processed (per the Military Standard Billing<br>System). |
| DLA Form 1227 Block 17d    |                                                                                                    | DCMA Field Documents any other general remarks or comments with regard to the investigation.                                                                                                    |
| DLA Form 1227 Block 18     |                                                                                                    | DCMA Field Documents any comments<br>regarding distribution of the investigation results<br>or of the supporting documents attached to the<br>PQDR.                                                                                                    |
| DLA Form 1227 Prepared By  |                                                                                                    | DCMA Field Support Point individual that prepared the 1227 investigation report.                                                                                                    |
| DLA Form 1227 Reviewed By  |                                                                                                    | DCMA Field Support Point official that reviewed the 1227 investigation report.                                                                                                    |
| DoD Unique Item Identifier |                                                                                                    | Government issued unique identification code for government material.                                                                                                    |
| DODIC/NALC                 |                                                                                                    | Used to identify ammunition and ammunition components. Used by Army users.                                                                                                    |
| DTL A PERS/MSN AFFECTED    | Detail A: How safety<br>personnel or activity<br>mission is affected                                 | Describes, 'How safety personnel or activity<br>mission is affected.' of the originator for aviation<br>and missile reported PQDRs.                                                                                                    |
| DTL B NO. SIMILAR DEFS     | Detail B: Number of<br>similar deficiencies in<br>like items reported by<br>the originating activity | Describes, 'Number of similar deficiencies in like<br>items reported by the originating activity.' of the<br>originator for aviation and missile reported<br>PQDRs.                                                                                              |
| DTL C HOW DETECTED         | Detail C: How<br>deficiency was<br>detected or confirmed                                             | Describes, 'How deficiency was detected or<br>confirmed.' of the originator for aviation and<br>missile reported PQDRs.                                                                                                    |
| DTL D STG & HNDLG INFO     | Detail D: Storage and<br>handling information                                                        | Describes, 'Storage and handling information.' of<br>the originator for aviation and missile reported<br>PQDRs.                                                                                                    |

| PDREP ADHOC Display Name  | Other Term(s) or<br>Alias's possibly used<br>in PDREP or other IT<br>systems | Description                                                                                                    |
|---------------------------|------------------------------------------------------------------------------|----------------------------------------------------------------------------------------------------|
| DTL F RECOMMENDATIONS     | Detail F:<br>Recommendations                                                 | Describes, 'Recommendations' of the originator for aviation and missile reported PQDRs.                                                                                                    |
| DTL G AIRCRAFT MODEL      | Detail G: Aircraft<br>Model                                                  | Describes the Aircraft Model the deficient material was found on.                                                                                                    |
| DTL H BUREAU/TAIL/HULL #  | Detail H:<br>Bureau/Tail/Hull<br>Number                                      | The Bureau/Tail/Hull Number of the ship or aircraft.                                                                                                    |
| End Item CAGE             |                                                                              | Currently undefined.                                                                                                    |
| End Item EIC/WUC/TAMCN    |                                                                              | Air Force Work Unit Code (WUC), Navy<br>Equipment Item Code (EIC), or USMC Table of<br>Authorized Materiel Control Number (TAMCN)<br>code for the work unit or equipment where the<br>deficient item would be used. |
| End Item Nomenclature     |                                                                              | Item name/description of the End Item assembly where the deficient item is used.                                                                                                    |
| End Item NSN              |                                                                              | National Stock Number of the end item.                                                                                                    |
| End Item Serial Number    |                                                                              | The serial number from the equipment or system in which the deficient item was installed.                                                                                                    |
| End Item Type/Model       | TMS/MDS, Type<br>Model Series                                                | The type of major weapon system, item, or<br>commodity the deficient item is used with or on.<br>(e.g. M16A2 rifle, M1A1 Tank, Hawk Guided<br>Missile System).                                                      |
| Engine Model              |                                                                              | The Engine Model of an aircraft.                                                                                                    |
| Engineering Activity      |                                                                              | Used along with the LAR number to send/note<br>the Cognizant Design Activity and are used in the<br>CDA letter.                                                                                                    |
| Estimated Repair Cost     |                                                                              | The estimated cost to repair the deficient item<br>when it can be readily determined ((estimated<br>repair costs + overhead costs) x quantity<br>deficient).                                                        |
| Exhibit Action Marked For |                                                                              | Name and address supplied by the Action Point of<br>the person to whose attention the exhibit should<br>be shipped.                                                                                                 |
| Exhibit Carrier Code      |                                                                              | Code indicating the carrier used to ship the exhibit. Code values in QDR Exhibit Carrier.                                                                                                    |
| Exhibit Carrier Literal   | Exhibit Carrier Code<br>Literal                                              | Literal describing the associated code.                                                                                                    |

| PDREP ADHOC Display Name      | Other Term(s) or<br>Alias's possibly used<br>in PDREP or other IT<br>systems | Description                                                                                                    |
|-------------------------------|------------------------------------------------------------------------------|----------------------------------------------------------------------------------------------------|
| Exhibit Condition Code        |                                                                              | Code that identifies the condition of the exhibit.<br>Values are pulled from the<br>QDR_EXHIBIT_CONDITION table.                                                                                            |
| Exhibit Condition Literal     | Exhibit Condition<br>Code Literal                                            | Literal describing the associated code.                                                                                                    |
| Exhibit Disp Revd Instruct Dt | Exhibit Disposition<br>Received Instructions<br>Date                         | Date the disposition instructions for the exhibit are received by the Support Point.                                                                                                    |
| Exhibit Disp Rqst Instruct Dt | Exhibit Disposition<br>Requested Instructions<br>Date                        | Date the exhibit request is made by the Support Point.                                                                                                    |
| Exhibit Disposition Code      |                                                                              | 1) During the investigation, the current action on<br>the exhibit. 2) Post-investigation, the Action's<br>Point recommendation on how to dispose of the<br>exhibit. Code values in QDR Exhibit Disposition. |
| Exhibit Disposition Code      | Exhibit Disposition<br>Literal                                               | Literal describing the associated code.                                                                                                    |
| Exhibit Disposition Date      |                                                                              | Date the exhibit disposition letter is sent by the Support Point.                                                                                                    |
| Exhibit Marked For/Attention  |                                                                              | Name supplied by the Support Point of the person to whose attention the exhibit should be shipped.                                                                                                    |
| Exhibit Promised Date         |                                                                              | Date when the Originator promises to ship the exhibit.                                                                                                    |
| Exhibit Quantity Requested    |                                                                              | Quantity of exhibits requested.                                                                                                    |
| Exhibit Received Date         |                                                                              | Date when the exhibit receipt letter is generated by the Support Point.                                                                                                    |
| Exhibit Replace Serial Number | Exhibit Replacement<br>Serial Number                                         | Serial number of an item sent to the Originator as a replacement for a PQDR exhibit                                                                                                    |
| Exhibit Request Date          |                                                                              | Date when the Support Point sends an exhibit request letter.                                                                                                    |
| Exhibit Required Ship Date    |                                                                              | Date the Action Point notifies the Originator to<br>ship the deficient material (exhibit) for use in the<br>investigation.                                                                                  |
| Exhibit Returned Date         |                                                                              | Date on which the Support Point sends the exhibit return letter.                                                                                                    |
| Exhibit Shipment Number       | Exhibit tracking<br>Number                                                   | Reference number supplied by the carrier used to ship the exhibit.                                                                                                    |

| PDREP ADHOC Display Name       | Other Term(s) or<br>Alias's possibly used<br>in PDREP or other IT<br>systems | Description                                                                                                    |
|--------------------------------|------------------------------------------------------------------------------|----------------------------------------------------------------------------------------------------|
| Exhibit Shipped Date           |                                                                              | Date the requested exhibit was shipped.                                                                                                    |
| Exhibit Shipping Document Code |                                                                              | Indicates the type of shipping document that accompanies the exhibit.                                                                                                    |
| Exhibit Shipping Doc Literal   | Exhibit Shipping<br>Document Code<br>Literal                                 |                                                                                                    |
| Exhibit Status Code            |                                                                              | Current status of the exhibit. Valid entries Open,<br>Closed, Unknown, Not required.                                                                                                    |
| Exhibit Tendered Date          |                                                                              | Date the exhibit is made available for delivery.                                                                                                    |
| Findings Code                  |                                                                              | NAVICP code for the findings of the PQDR investigation.                                                                                                    |
| FSC                            | Federal Supply Class                                                         | The four position Federal Supply Classification<br>(FSC) of the deficient material. The FSC can be<br>found in the Indexes Cataloging Handbook H2.<br>Second Component of the National Stock<br>Number (NSN).                                                                                                    |
| GBL Number                     | Government Bill of<br>Lading                                                 | The Government Bill of Lading (GBL) number<br>from shipping paperwork if provided. Naval<br>Shipyards only would enter the Job Order number<br>and the designator for the operation (KEOP) if the<br>material is designated for use in a specific job<br>order. The Credit Card Buy Indicator should be<br>checked if the material was acquired through a<br>local credit card purchase. |
| Government Source Inspection   | GSI Indicator                                                                | Indicates whether the item requires government<br>inspection and acceptance at the contractor<br>facility before the government takes possession of<br>the material. Valid entries Yes, No, Unknown.                                                                                                    |
| Hull Type                      |                                                                              | Describes the hull type or hull number associated with the PQDR submitter. Used by Navy                                                                                                    |
| Investigation Results          |                                                                              | Action points investigation results.                                                                                                    |
| Invoice Number                 |                                                                              | Invoice Number of the deficient material from DD250.                                                                                                    |
| Item (New/Repaired/Overhauled) |                                                                              | Indicates whether or not the defective/deficient item/commodity is new, repaired, or overhauled.                                                                                                    |
| Item Under Warranty            |                                                                              | Indicates whether the item is covered by an established or formal warranty. (Y) yes or (N) no or (U) Unknown.                                                                                                    |

| PDREP ADHOC Display Name       | Other Term(s) or<br>Alias's possibly used<br>in PDREP or other IT<br>systems | Description                                                                                                    |
|--------------------------------|------------------------------------------------------------------------------|----------------------------------------------------------------------------------------------------|
| Job Order                      |                                                                              | Shipyard field only indicating the job order<br>number if the deficient material is designated for<br>use in a specific job order.                                                                                      |
| KEOP                           |                                                                              | Shipyard field only indicating the operation<br>designator if the deficient material is designated<br>for use in a specific job order.                                                                                  |
| Ktr/QAR Notified Date          | Contractor Notified<br>Date                                                  | Date which a contractor was notified that a defect was reported.                                                                                                    |
| Ktr/QAR Suspense Date          | Contractor Suspense date                                                     | Date which a contractor is expected to respond to support point.                                                                                                    |
| LAR Number                     | Liaison Action Record<br>number                                              | Used along with the Engineering Activity to send/note the Cognizant Design Activity and are used in the CDA letter.                                                                                                    |
| Last Repair or Rework Facility | Last Repair Activity                                                         | The 5-digit CAGE or 6-digit DODAAC of the<br>Activity or Company that last repaired or<br>overhauled the deficient item (required if Support<br>Point is Gov't Repair Facility).                                        |
| Last Rework Activity Name      | Last Repair Activity<br>name                                                 | Short name of the Last repair or Rework facilities organization as related to their DODAAC or CAGE.                                                                                                    |
| Location of Deficient Material |                                                                              | The Department of Defense Activity Address<br>Code (DODAAC) of the activity that has<br>possession of the deficient material when the<br>PQDR is released.                                                              |
| Location of Exhibit Narrative  |                                                                              | Narrative that details where the deficient material exhibit is stored while held by the Originator.                                                                                                    |
| Location of PQDR Code          | Level                                                                        | Describes whether the originator, screening point,<br>action point, or support that is currently<br>responsible for taking action on the PQDR and<br>the direction of flow. (i.e. screening point from<br>action point) |
| Location of PQDR Literal       | Location of PQDR<br>Code Literal                                             | Literal describing the associated code.                                                                                                    |
| LRC Code                       | Local Routing Code                                                           | Action Point field indicating the Local Routing<br>Code to identify the item manager for action<br>taken on the PQDR.                                                                                                   |
| Manufacturers CAGE             | Block 9a on the SF368                                                        | A five-digit Contract and Government Entity<br>(CAGE) Code of the manufacturer (of the                                                                                                    |

| PDREP ADHOC Display Name       | Other Term(s) or<br>Alias's possibly used<br>in PDREP or other IT<br>systems | Description                                                                                                    |
|--------------------------------|------------------------------------------------------------------------------|----------------------------------------------------------------------------------------------------|
|                                |                                                                              | deficient item) as listed in the DLA Cataloging<br>Handbook H4.1 (Name to code), Federal Supply<br>Code for manufacturer (United States and<br>Canada). The CAGE Code may be taken from the<br>markings on the deficient item. |
| Manufacture/Repair/Overhaul    | Manufactured<br>Repaired or<br>Overhauled                                    | Code indicating whether the date in Block 12b of<br>the SF 368 applies to when the deficient material<br>was received by the Originating Activity,<br>manufactured, repaired or overhauled.                                    |
| Manufacture/Repair/Overhaul Dt | Manufactured<br>Repaired Overhauled<br>Date                                  | To the date the item was Manufactured, Repaired,<br>or Overhauled and is the date that the processing<br>entered in the Manufactured Item field occurred.                                                                      |
| Material Disposition Narrative |                                                                              | Disposition instructions provided by the action point.                                                                                                    |
| Material Level Code            |                                                                              | Code indicating the level of essentiality program<br>on which the defective material was purchased<br>(Navy/NAVSEA only).                                                                                                    |
| Material Return Address        |                                                                              | Address supplied by the Originator to which any<br>exhibits should be returned or to which<br>replacement materials should be shipped.                                                                                         |
| MIR Serial Number              |                                                                              | Material inspection records record control number related to an associated PQDR.                                                                                                    |
| NAVSUP Disposition Code        |                                                                              | Where NAVICP is the Action Point, the code indicating the disposition of the deficient material.                                                                                                    |
| NHA CAGE                       | Next Higher Assembly<br>CAGE                                                 | CAGE Code of the manufacturer of the Next<br>Higher Assembly.                                                                                                    |
| NHA Nomenclature               |                                                                              | Item name/description of the Next higher assembly where the deficient item is used.                                                                                                    |
| NHA NSN                        |                                                                              | National Stock Number of the Next higher Assembly.                                                                                                    |
| NHA Part Number                |                                                                              | The part number assigned to the next higher assembly by the vendor.                                                                                                    |
| NHA Serial Number              |                                                                              | The serial number assigned to the next higher assembly where the deficient item will be used.                                                                                                    |
| NIIN                           | National Item<br>Identification Number                                       | A nine-position National Item Identification<br>Number (NIIN) of the deficient material;<br>component of the National Stock Number (NSN).                                                                                      |

| PDREP ADHOC Display Name       | Other Term(s) or<br>Alias's possibly used<br>in PDREP or other IT<br>systems | Description                                                                                                    |
|--------------------------------|------------------------------------------------------------------------------|----------------------------------------------------------------------------------------------------|
| Notes and Reference Briefs     |                                                                              | Notes, briefing, references, or any additional correspondence added to the PQDR.                                                                                                    |
| Operating Time at Failure      |                                                                              | Length of time the item was in operation when<br>the deficiency was discovered. Also provide the<br>performance unit (e.g. miles, hours, cycles, or<br>'initial' if the time is 0).                                                                                                    |
| Operating Time at Failure Code |                                                                              | Unit of measure for Operating Time at Failure                                                                                                    |
| Original CAGE Code             |                                                                              | Previous CAGE Code that may have been used<br>by the Company listed as the current<br>manufacturer or supplier in Block 7a of the<br>SF368.                                                                                                    |
| Originator DSN Number          |                                                                              | 7-digit Defense Switched Network phone number of the Originating Point POC.                                                                                                    |
| Originator Email Address       |                                                                              | Email address for the Originator of the PQDR.                                                                                                    |
| Originator Name                |                                                                              | Name of the POC for the Activity initiating/originating the PQDR.                                                                                                    |
| Originator Phone Number        |                                                                              | Phone Number for the Originator of the PQDR.                                                                                                    |
| Originator Rebuttal Date       |                                                                              | Date the Originator sends a rebuttal to the results<br>of a PQDR investigation back to the Screening<br>Point.                                                                                                    |
| Originator User ID             |                                                                              | PDREP User ID of the Originator of the PQDR.                                                                                                    |
| Originator's Activity          |                                                                              | Short name of the originator's organization as related to their DODAAC.                                                                                                    |
| Originators DODAAC             |                                                                              | The six position originating Activity DODAAC.                                                                                                    |
| Other Federal Agency Affected  |                                                                              | Y' or 'N' indicating if any other Fed Agency are affected by this QDR.                                                                                                    |
| Parent PQDR RCN                |                                                                              | If the PQDR is a child of another PQDR, its parent is listed here.                                                                                                    |
| Past Performance Indicator     |                                                                              | Indicates the QDR information will be reflected<br>in the PPIRS system. This will ordinarily default<br>to 'Yes' and should only be set to 'No' if the<br>contractor is found liable but the Screening and<br>Action Officers wish to exclude this finding from<br>the contractor's profile in the DoD PPIRS<br>program. |
| PLAS Code                      |                                                                              | DCMA field. 5-character code indicating the acquisition category program and agency liaison                                                                                                    |

| PDREP ADHOC Display Name    | Other Term(s) or<br>Alias's possibly used<br>in PDREP or other IT<br>systems | Description                                                                                                    |
|-----------------------------|------------------------------------------------------------------------------|----------------------------------------------------------------------------------------------------|
|                             |                                                                              | information supported by the deficient material.<br>Code values in QDR_PLAS.                                                                                                    |
| Preventive Answer Type      |                                                                              | Code indicates whether the Contractor's response<br>with regard to future preventive action was<br>satisfactory to the Government investigator. Valid<br>codes in QDR Preventive Action Type.                                                                                                    |
| Previous Failure Count CAGE |                                                                              | Number of PQDRs previously reported in PDREP under the same FSC/CAGE.                                                                                                    |
| Previous Failure Count NSN  |                                                                              | Number of PQDRs previously reported in PDREP under the same NIIN.                                                                                                    |
| Previous PQDR RCN           |                                                                              | When a PQDR is reported with deficiencies<br>identical to a previously closed PQDR, the<br>Screening Point or Action Point references that<br>closed PQDR as the primary/parent RCN for the<br>investigation. This field contains the RCN<br>number (year and serial number) of that closed<br>PQDR referenced as the parent RCN. |
| Procurement Group Code      |                                                                              | DLA Field. A Procurement Group Code (PGC) is<br>an internal 5 digit numeric code used to group<br>individual sizes of a standard generic item.                                                                                                    |
| Purchase Order Number       |                                                                              | The Purchase Order Number associated with the deficient item.                                                                                                    |
| Quantity Credited           |                                                                              | NAVICP field. Quantity actually credited to the Originator.                                                                                                    |
| Quantity Deficient          |                                                                              | The number of deficient items found during the inspection. Must be at least 1.                                                                                                    |
| Quantity In Stock           |                                                                              | The number of items in stock with the same manufacturer or contract number as the deficient item.                                                                                                    |
| Quantity Inspected          |                                                                              | The number of items that were inspected.                                                                                                    |
| Quantity Post Investigation |                                                                              | Final quantity of material corrected or removed from stock as a result of the PQDR.                                                                                                    |
| Quantity Received           |                                                                              | The total number of items received in the same<br>batch or lot as the deficient item. Must be at least<br>land greater than or equal to the number<br>deficient.                                                                                                    |
| Recovery Value              |                                                                              | Recovery dollar value. Quantity deficient X Unit Cost.                                                                                                    |

| PDREP ADHOC Display Name       | Other Term(s) or<br>Alias's possibly used<br>in PDREP or other IT<br>systems | Description                                                                                                    |
|--------------------------------|------------------------------------------------------------------------------|----------------------------------------------------------------------------------------------------|
| Repair Facility Indicator      |                                                                              | Indicates whether the Manufacturer's CAGE code<br>entered for the deficient material refers to a<br>Repair Facility.                                                                                             |
| Repairable Item                |                                                                              | Indicates whether the deficient item can be<br>repaired. Applies only if the originating activity<br>falls within a Navy SYSCOM.                                                                                 |
| Report Control Number (RCN)    |                                                                              | The Report Control Number identifying the<br>PQDR. It is comprised of the six position<br>originating activity DODAAC, a two-digit<br>calendar year, a unique four position serial<br>number.                    |
| Reporting SYSCOM               | Reporting System<br>Command                                                  | A code indicating the System Command/Service<br>of the Origination Point that submitted the PQDR.<br>The SYSCOM Field defaults to the SYSCOM<br>value of the originating activity's DODAAC and<br>can be edited. |
| Requisition/Document Number    | Requisition Number,<br>Document Number                                       | Requisition Number under which the defective material was acquired.                                                                                                    |
| Results of Depot Surveillance  |                                                                              | A narrative describing the results of the depot<br>surveillance, if supply depot stock was screened<br>as result of the PQDR.                                                                                    |
| Screening Point Ack. date      | Screening Point<br>Acknowledgement<br>date                                   | Date the screening point acknowledged receipt of the PQDR.                                                                                                    |
| Screening Point Assign Date    |                                                                              | Date a PQDR is re-assigned to the Action Point.                                                                                                    |
| Screening Point Comments       |                                                                              | A general comments field for Screening Point use only.                                                                                                    |
| Screening Point Control Number | DMN-Document<br>Management Number,<br>Screening Point Case<br>Number         | A generated control number assigned by the Screening Point to track the PQDR.                                                                                                    |
| Screening Point DODAAC         |                                                                              | DODAAC of the designated Screening Point activity.                                                                                                    |
| Screening Point DSN Number     |                                                                              | DoD Defense Network phone number of the designated Screening Point POC.                                                                                                    |
| Screening Point EMAIL Address  |                                                                              | Email of the designated Screening Point individual.                                                                                                    |

| PDREP ADHOC Display Name      | Other Term(s) or<br>Alias's possibly used<br>in PDREP or other IT<br>systems                | Description                                                                                                    |
|-------------------------------|---------------------------------------------------------------------------------------------|----------------------------------------------------------------------------------------------------|
| Screening Point Name          |                                                                                             | Name of the designated Screening Point individual.                                                                                                    |
| Screening Point Phone Number  |                                                                                             | Phone of the designated Screening Point individual.                                                                                                    |
| Screening Point Rebuttal Date |                                                                                             | Field displays the date that Screening Point sends<br>a rebuttal to Action Point decision regarding an<br>investigation on PQDR.                                                                                          |
| Screening Point Receipt Date  |                                                                                             | Date the designated Screening Point receives the<br>PQDR. Defaults to the date the Originator<br>released the PQDR or Preparation date when<br>initiated in PDREP.                                                        |
| Screening Point Release Date  |                                                                                             | Date the Screening Point forwards the deficiency report to the Action Point.                                                                                                    |
| Screening Point SYSCOM        | Screening Point<br>System Command                                                           | A code indicating the System Command/Service<br>of the Screening Point which has cognizance over<br>the PQDR. The SYSCOM Field defaults to the<br>SYSCOM value of the originating activity's<br>DODAAC and can be edited. |
| Screening Point User ID       |                                                                                             | PDREP USERID of the designated Screening Point individual.                                                                                                    |
| Severity (of Defect) Code     | Severity Code                                                                               | Indicate the severity of the deficiency.                                                                                                    |
| Shipment Number               | Exhibit Tracking<br>Number                                                                  | The shipment number used to track the shipment of deficient material or PQDR exhibit.                                                                                                    |
| Shipper's DODAAC/CAGE         | Shipped From                                                                                | DODAAC of the shipper that originally shipped the defective material                                                                                                    |
| Signal Code                   |                                                                                             | Used to identify the Signal Code.                                                                                                    |
| SMIC                          | Special Material<br>Identification Code                                                     | A two position Navy Special Material<br>Identification Code from the Federal Supply<br>Catalog ML Management Data List C1 Vol. 2)<br>for the referenced material; usually for a special<br>material application.          |
| Source of Supply (RIC/ICP)    | SOS-Source of<br>Supply, RIC-Routing<br>Identifier Code, ICP-<br>Inventory Control<br>Point | Inventory Control Point, Routing Identifier Code<br>used to identify a source of supply for the<br>deficient material reported.                                                                                           |
| Status                        |                                                                                             | A code indicating the current status of the PQDR (Active, Closed, Follow up, etc.).                                                                                                    |

| PDREP ADHOC Display Name       | Other Term(s) or<br>Alias's possibly used<br>in PDREP or other IT<br>systems | Description                                                                                                    |
|--------------------------------|------------------------------------------------------------------------------|----------------------------------------------------------------------------------------------------|
| Stock Screening Action Code    |                                                                              | Action codes are associated with stock screening<br>actions and determine the status of the stock<br>screening during the process.                                                                                   |
| Stock Screening Alert Type     |                                                                              | Indicates the type of stock screening through<br>which the deficiency was discovered. Valid<br>entries in QDR Stock Screening.                                                                                       |
| Stock Screening Completed Date |                                                                              | The date populated by Action Officer upon<br>notification from the IM of completion of all<br>screening actions.                                                                                                    |
| Stock Screening Date           |                                                                              | Date the stock screening was performed.                                                                                                    |
| Stock Screening Decline Date   |                                                                              | The date populated by Action Officer upon<br>notification from IM that the request for stock<br>screening is deemed not necessary.                                                                                   |
| Stock Screening Deficient      |                                                                              | A running total of Stock Screening (Quantity<br>Defective) information provided from IM (Item<br>Manager).                                                                                                    |
| Stock Screening Initiated Date |                                                                              | Date the stock screening was performed.                                                                                                    |
| Stock Screening Inspected      |                                                                              | A running total of Stock Screening (Quantity<br>Inspected) information provided from Item<br>Manager.                                                                                                    |
| Stock Screening Narrative      |                                                                              | A narrative field populated by Action Officer<br>with details related to each response as needed.<br>This field also acts as a journal to indicate and<br>monitor the progression of the screening actions<br>taken. |
| Stock Screening Request Date   |                                                                              | The date when the stock screening request letter is sent to the Item Manager.                                                                                                    |
| Stock Screening Status Date    |                                                                              | The date populated by the Action Officer when<br>status or results of ongoing screening action is<br>received from the Item Manager.                                                                                 |
| Store as Hazardous Material    |                                                                              | Indicates whether the deficient material should be handled/stored as hazardous material.                                                                                                    |
| Sub-Category                   |                                                                              | Describes the nature of a PQDR or other related Record Type.                                                                                                    |
| Support Point Completed Date   |                                                                              | Date the support point completed all actions related to the PQDR investigation.                                                                                                    |
| Support Point Control Number   |                                                                              | A user-generated control number entered by the<br>Support Point to track the PQDR. The number is                                                                                                    |

| PDREP ADHOC Display Name       | Other Term(s) or<br>Alias's possibly used<br>in PDREP or other IT<br>systems | Description                                                                                                    |
|--------------------------------|------------------------------------------------------------------------------|----------------------------------------------------------------------------------------------------|
|                                |                                                                              | comprised of the Support Point DODAAC, the four digit year, and a four digit serial number.                                                                                          |
| Support Point DODAAC           |                                                                              | The Department of Defense Activity Address<br>Code (DODAAC) of the designated Support<br>Point Activity.                                                                             |
| Support Point DSN Number       |                                                                              | DoD Defense Network phone number of the designated Support Point POC.                                                                                                    |
| Support Point Due Date         |                                                                              | Date by which a response is due from the Support<br>Point. Date automatically calculated when<br>forwarded and when interim replies and requests<br>for exhibit are issued.          |
| Support Point EMAIL Address    |                                                                              | Email of the designated Support Point individual.                                                                                                    |
| Support Point Name             |                                                                              | Name of the designated Support Point individual.                                                                                                    |
| Support Point Phone Number     |                                                                              | Phone of the designated Support Point individual.                                                                                                    |
| Support Point Receipt Date     |                                                                              | Date the PQDR was forwarded to the Support<br>Point from the Action Point.                                                                                                    |
| Support Point Release Date     |                                                                              | Date when the Support Point sends the completed investigation and PQDR to Action Point.                                                                                              |
| Support Point Team             |                                                                              | Support Point activity ultimately responsible for<br>the PQDR or who manages the prime contractor<br>responsible for the PQDR.                                                       |
| Support Point User ID          |                                                                              | PDREP USERID of the designated Support Point individual.                                                                                                    |
| Support Pt Acknowledge Dt      | Support Point<br>Acknowledgement<br>Date                                     | System-generated, editable date that the<br>Deficiency Report acknowledgement message is<br>sent from Support Point to Action Point.                                                 |
| Support Pt Detailed Cause Code |                                                                              | Code indicating the detailed cause of the deficiency after investigation.                                                                                                    |
| Supporting Documentation       |                                                                              | Supporting Documentation - Narrative describing<br>the type of supporting documentation available<br>such as drawings, specs, etc. to support the claim<br>that a deficiency exists. |
| Time Since Last Overhaul       |                                                                              | The amount of time that has passed since the deficient materials last overhaul or reworked.                                                                                          |
| Time Since Last Overhaul Code  |                                                                              | Unit of measure for Time Since Last Overhaul                                                                                                    |
| Time Since New                 |                                                                              | The amount of time that has passed since the deficient materials entered the stock system                                                                                            |

| PDREP ADHOC Display Name             | Other Term(s) or<br>Alias's possibly used<br>in PDREP or other IT<br>systems | Description                                                                                                    |
|--------------------------------------|------------------------------------------------------------------------------|----------------------------------------------------------------------------------------------------|
| Time Since New Code                  |                                                                              | Unit of measure for Time Since New                                                                                          |
| Total Dollar Value                   |                                                                              | Total Dollar value of deficient material listed on the PQDR                                                                 |
| TYCOM Code                           | Type Command                                                                 | NAVICP field that identifies the cognizant Type<br>Command of the Originator. Defaults to the<br>Command of the Originator. |
| UII Contract DODAAC                  |                                                                              | The Unique Item Identification Number's related Contract DODAAC                                                             |
| UII Contract Serial number           |                                                                              | The Unique Item Identification Number related<br>Contract Serial Number                                                     |
| Unique Item Identification<br>Number |                                                                              | The Unique Item Identification Number.                                                                                      |
| Unit Cost                            |                                                                              | The dollar value of the defective material (includes dollar and cents). Unit cost x quantity deficient.                     |
| Unit of Issue                        |                                                                              | Code indicating the unit in which the deficient material is issued.                                                         |
| Update Activity                      |                                                                              | DODAAC or User Code of the Activity that<br>updating the record in the database.                                            |
| Update Date                          |                                                                              | Computer generated date indicating the date of the most recent revision to the record.                                      |
| Vendor CAGE Code                     | Supplier CAGE,<br>CAGE Code                                                  | Use to identify CAGE Code related to the nonconforming materiel issue reported against the contract.                        |
| Warranty CAGE                        |                                                                              | Cage Code of the Warrantee provider.                                                                                        |
| Warranty Claim Type                  |                                                                              | Type of claim being made under the existing warrantee.                                                                      |
| Warranty Expiration Date             |                                                                              | Date the warranty expires on the deficient material.                                                                        |
| Warranty Item FSC                    |                                                                              | Federal Supply Class of the material for which the warrantee claim is being made.                                           |
| Warranty Item Name                   |                                                                              | Name of the material for which the warrantee claim is being made.                                                           |
| Warranty Item Serial number          |                                                                              | Serial number of the material for which the warrantee claim is being made.                                                  |

| PDREP ADHOC Display Name    | Other Term(s) or<br>Alias's possibly used<br>in PDREP or other IT<br>systems | Description                                                                                                    |
|-----------------------------|------------------------------------------------------------------------------|----------------------------------------------------------------------------------------------------|
| Warranty Item NIIN          |                                                                              | National Item Identification Number of the material for which the warrantee claim is being made.                                                                                                    |
| Warranty Part Number        |                                                                              | Part number of the material for which the warrantee claim is being made.                                                                                                    |
| Weapon Systems Code         |                                                                              | Weapon System Code more specifically identifies<br>an item within a Weapon System Group. It<br>displays only when the record is returned from<br>Action Point level. This is a mandatory field for<br>the Army. |
| Weapon Systems Group        |                                                                              | Weapons System Group the deficient material is assigned to.                                                                                                    |
| Where Deficiency Discovered |                                                                              | Indicates where/when the deficiency was discovered.                                                                                                    |
|                             |                                                                              |                                                                                                    |

# 8 SUMMARY

This concludes the Local Purchase PQDR entry and investigation. For instructions on other PQDR investigation activities please consult the other documents provided in this series. The PDREP Customer Support Desk is available to answer additional questions or to assist in data changes or exception processing and can be contacted as follows:

Commercial: (207) 438-1690

DSN: 684-1690

Fax: (207) 438-6535